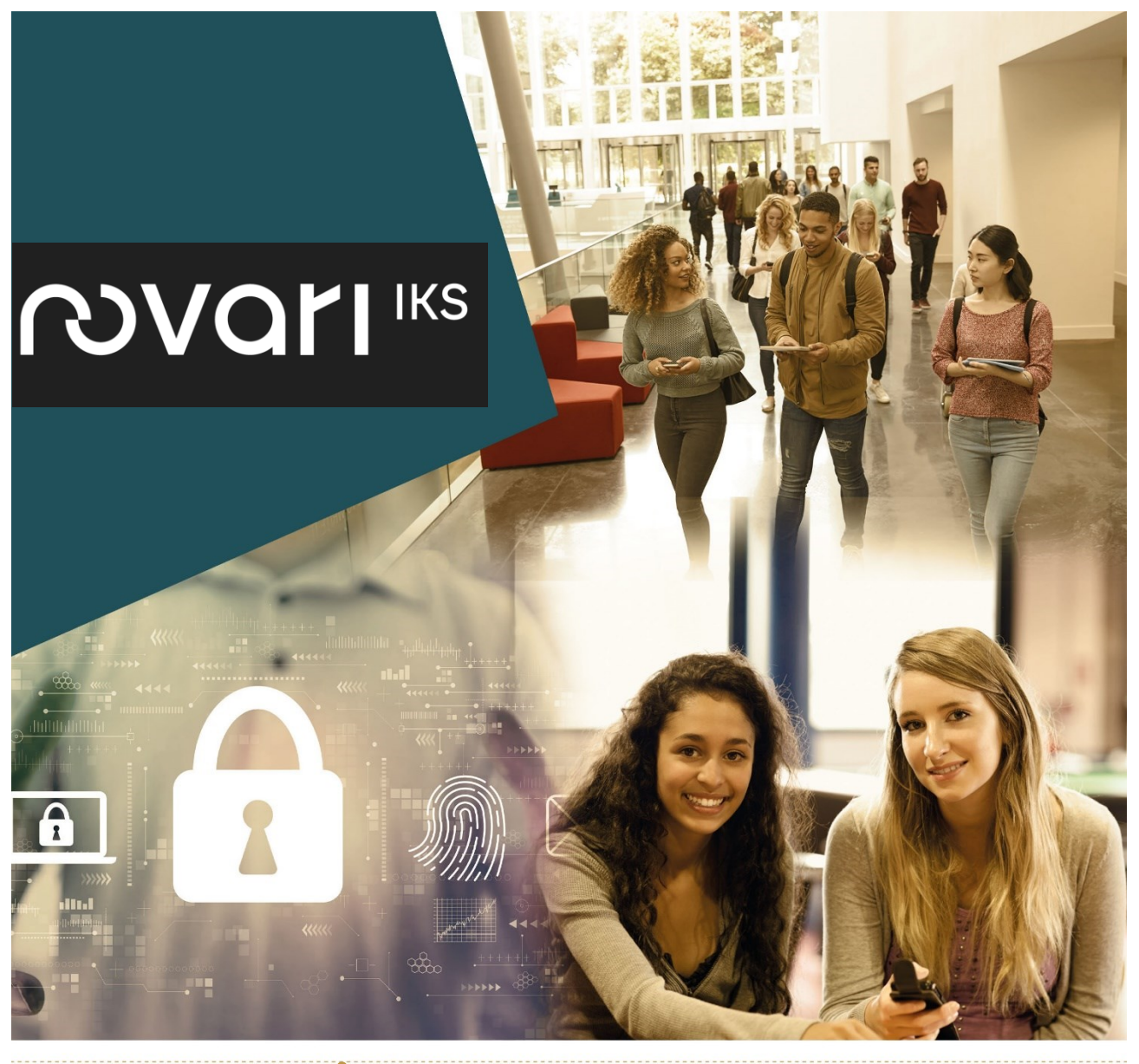

#### BRUKERHÅNDBOK Visma InSchool Registrering og kvalitetssikring av data i Visma InSchool (ViS) før overføring til VIGO og videre til Statistisk sentralbyrå og Utdanningsdirektoratet

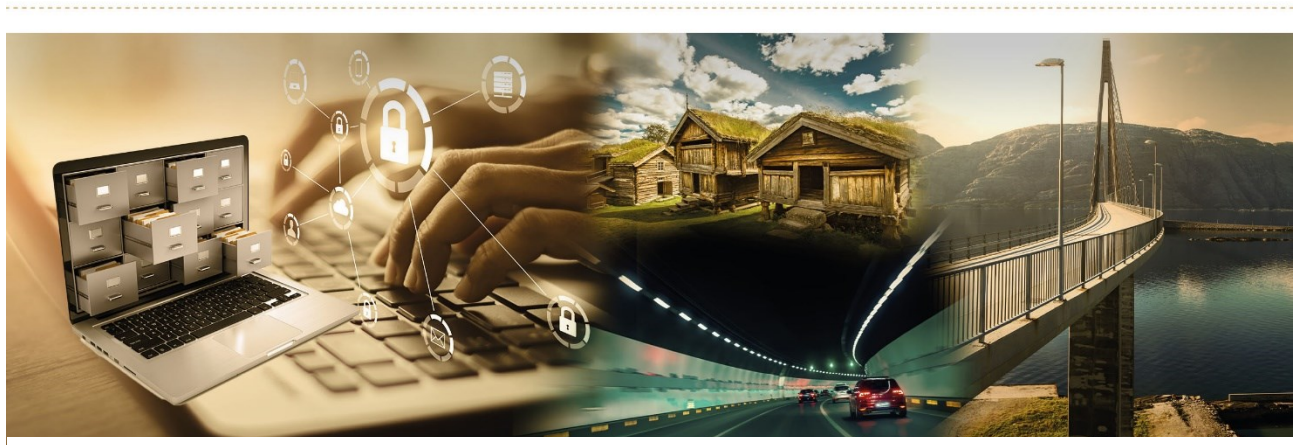

Med forbehold om feil. Versjon 10 – Oppdatert 16.09.2024

### Innholdsfortegnelse

| Innledning                                                                      | 4    |
|---------------------------------------------------------------------------------|------|
| Ved skolestart                                                                  | 5    |
| Administrere inntaks- og ventelistene fra VIGO til ViS og Ajourhold i august fr | а    |
| ViS til VIGO                                                                    | 5    |
| Arbeid i VIGO før overføing av data til ViS                                     | 5    |
| Dato for første skoledag                                                        | 6    |
| Sluttdato for ajourholdsperioden                                                | 6    |
| Innlesing av inntaksdata i ViS                                                  | 6    |
| Elevkapasitet i VIGO og i ViS                                                   | 7    |
| Arbeid rundt Inntaks- og ventelistene fra VIGO                                  | 8    |
| Nyttig informasjon om elevene                                                   | 9    |
| Eksport av ajourholdsfil til VIGO.                                              | . 11 |
| Elevens hovedskole                                                              | . 12 |
| Systemmelainger                                                                 | . 12 |
| Inntak av elever som begynner og slutter gjennom skolearet                      | .13  |
| Inntak av elever som ikke kommer inn under VIGO-inntaket                        | 13   |
| Inntak av elever som kommer inn under VIGO-Inntaket – rutiner etter             |      |
| ajourholdsperioden                                                              | 14   |
| Elever som avslutter sin opplæring før skoleåret er ferdig.                     | 14   |
| Elever som bytter programområde på samme skole                                  | 15   |
| Elever som bytter skole på samme programområde eller på nytt                    |      |
| programområde                                                                   | 16   |
| Elever som bytter skole                                                         | 16   |
| på samme programområde                                                          | 16   |
| • på nytt programområde                                                         | 16   |
| Elever som avbryter opplæringen i ett eller flere fag, men går videre på skole  | n    |
|                                                                                 | 16   |
| Endre startdato, avbruddsdato, avbruddsårsak og ajourholdskode                  | 16   |
| Generelle regler for alle elever i ViS                                          | . 18 |
| Elever uten F-nummer eller D-nummer                                             | 18   |
| Elever hemmelig adresse                                                         | 18   |
| Elever som får opplæring på flere skoler (Hovedskole / Sekundærskole)           | 19   |
| Fremmedenråk                                                                    | 20   |
| Factatuc                                                                        | 20   |
| Flovetatue                                                                      | 20   |
| Elever com for fritale i fag                                                    | 20   |
| Elever som f <sup>o</sup> r and vient for fre tidligere                         | 21   |
| Elever som far goukjent fag fra tidligere                                       | 22   |
| Registrere elevtimer på gitte fagkoder                                          | 23   |
| Elever som har fatt innvilget kurs over to ar                                   | 23   |
| Elever med enkeltvedtak om individuelt tilrettelagt opplæring – opplæringslov   | /a   |
| § 11-6, første ledd                                                             | 25   |
| Mer grunnskoleopplæring                                                         | 26   |
| Deltidselever                                                                   | 26   |
| Utenlandske utvekslingselever i Norge / Norsk utvekslingselev i utlandet        | 27   |
| Minortetsspråklige elever som får opplæring på forberedende kurs /              |      |
| innføringskurs AOLOV0J / AOLOV0J-NM                                             | 27   |
| Særskilt språkopplæring for elever fra språklige minoriteter                    | 28   |
| Elever fra språklige minoriteter som får styrket opplæring i norsk og engelsk.  | 29   |
| Opplæring i norsk for elever med kort botid i Norge                             | 29   |
| Elever fra grunnskolen som tar fag på videregående                              | 30   |
| Forheredende opplæring for voksne (FOV)                                         | 30   |
| Yrkesfag – modulstrukturerte lærenlaner for voksne (MFV)                        | 31   |
| Elever som får opplæring på vrkesfaglige utdappingsprogram på tilbud som        | 51   |
| $a_{a}$                                                                         | 21   |
| uysa yii yeneren suunekonnpelanse                                               | 21   |

| Elever som får opplæring på PBPBY-koder                                        | 31        |
|--------------------------------------------------------------------------------|-----------|
| Elever på IB-linjer. International Baccalaureate Diploma Programme             | 32        |
| Privatister                                                                    | 33        |
| Lærlinger og lærekandidater                                                    | 34        |
| Lærlinger/lærekandidater med full opplæring i bedrift og som får opplæring     | i         |
| fellesfag på skolen                                                            | 34        |
| Opplæringstilbud til de som ikke får læreplass (alternativ vg3 i skole)        | 35        |
| Praksiskandidater som får opplæring for å kvalifisere seg til skriftlig eksame | n på      |
| vg3 (3102-/3103-eksamen)                                                       | 36        |
| Teoriopplæring mot prøve i Yrkessjåfør-forskriften §16                         | 37        |
| Yrkessjåførkurs for voksne                                                     | 37        |
| Voksenopplæring etter Opplæringslova kap 18                                    | 38        |
| Voksen som får opplæring eller blir realkompetansevurdert etter Opplærings     | slova     |
| § 18-3                                                                         | 38        |
| Ungdommer som får opplæring etter Opplæringslova § 18-3                        | 39        |
| Voksne som tas inn til opplæring etter Opplæringslova § 5-1                    | 39        |
| Oppdragsundervisning                                                           | 40        |
| Kandidater som får oppdragsundervisning                                        | 40        |
| Karaktersetting etter 1. termin og ved skoleårets slutt.                       | 41        |
| Karakterrapportering ved 1. termin                                             | 41        |
| Karakterrapportering ved skolearets slutt                                      | 42        |
| Orden og oppførsel                                                             | 43        |
| Fravær                                                                         | 43        |
| Fagmerkhad                                                                     | 43        |
| Vitnemaismerknad                                                               | 44        |
| Fullførtkode                                                                   | 45        |
| Bevistype                                                                      | 45        |
| Kontroller I VIS før levering av elevdata til VIGO                             | 46        |
| Viar sti og Uklar sti                                                          | 40<br>⁄10 |
| Eksport til VIGO Klar sti og Uklar sti                                         | 40<br>48  |
| Eksport til VIGO Rruke Eksportfil med alle elever til kontroll                 | +0<br>48  |
| Overføring av data til VIGO etter resultat av klage på karakter                | 0+<br>مد  |
| Overføring av data ommerskolen                                                 | وبر<br>20 |
| Overføring av data til VIGO etter NUS-eksamen                                  |           |
|                                                                                | 50        |

#### Innledning

Brukerhåndboken tar utgangspunkt i registreringshåndboken. Utgangspunktet for opprettelse av registreringshåndboken var å få nasjonal statistikk til Statistisk sentralbyrå (SSB) og Utdanningsdirektoratet (Udir) mer enhetlig mellom fylkene.

Registreringshåndboken blir hovedsakelig oppdatert en gang pr år (på våren). Det er VIGO sin kodeverksgruppe som godkjenner alle endringer i registreringshåndboken. I VIGO sin kodeverksgruppe sitter det representanter fra Udir, SSB, Lånekassen, fylkeskommunene og Novari IKS.

All henvisning til lovteksten gjelder offentlige videregående skoler. Private videregående skoler følger tilsvarende paragrafer i Privatskolelova og Forskrift til privatskolelova.

Har dere kommentarer, forslag til forbedringer eller har oppdaget feil i håndboken ber vi om at disse blir sendt via egen fylkeskommune til Novari IKS (trude.riple@novari.no). Private videregående skoler kan sende direkte til Novari IKS.

#### Nyttige linker:

Grensesnitt VIGO-SAS (skoleadministrativt system)

Regler for registrering av fullførtkoder

Føring av vitnemål og kompetansebevis for videregående opplæring i Kunnskapsløftet - 2024 På udir.no står det følgende: «Føringsskrivet er markert som utgått fordi den omhandler den gamle opplæringsloven. Teksten blir oppdater i 2023.

Alle linker i håndboken er til ovennevnte føringsskriv. Det er det vi kan forholde oss til pr dags dato.

Registreringshåndboken

Vil bli oppdatert i løpet av høsten med henvisninger til ny opplæringslov og opplæringsforskrift.

Lov om grunnskoleopplæringa og den vidaregåande opplæringa (opplæringslova)

Forskrift om grunnskoleopplæringa og den vidaregåande opplæringa (opplæringsforskrifta)

Lykke til med bruken av brukerhåndboken!

Novari IKS September 2024

#### Ved skolestart

| Arbeidsrutine i<br>ViS                           | Administrere inntaks- og ventelistene fra VIGO til ViS og<br>Ajourhold i august fra ViS til VIGO                                                                                                    |
|--------------------------------------------------|----------------------------------------------------------------------------------------------------|
| Henvisning til Udir sin<br>Registreringshåndbok  | <u>Utdanningsprogram</u><br><u>Programområdekode</u><br><u>VIGO skolenummer</u><br><u>Ajourholdskode</u><br><u>Startdato på programområdet</u><br><u>Avbruddsdato på programområdet</u>                                                                                                    |
| Henvisning til Visma sitt<br>opplæringsmateriell | <ul> <li>1.34 - Skoleeier: Opprette og publisere det nye skoleåret – Visma InSchool (zendesk.com)</li> <li>1.35 - Skoleeier: Registrere ajourholdsperiode – Visma InSchool (zendesk.com)</li> <li>1.37 - Redigere skolerute – Visma InSchool (zendesk.com)</li> <li>1.41 - Tilby nytt programområde – Visma InSchool (zendesk.com)</li> <li>2b.01 - Introduksjon kurs 2b</li> <li>2b.02 - Endre til nytt skoleår i systemet</li> <li>2b.03a - Innlesing av inntaksfilen</li> <li>2b.04 - Oversikt over inntaket</li> <li>2b.05 - Administrere venteliste</li> <li>2b.06 - Legge til elev som ikke har kommet inn via inntaksfilen</li> <li>2b.07 - Opprykk av elever</li> <li>2b.08 - Registrere en elev som går på to skoler</li> <li>2b.13 - Elev avbryter skoleåret i ajourholdsperioden</li> <li>2b.16 - Laste ned ajourholdsfil som skal eksporteres til VIGO</li> <li>2b.17 - Laste ned ajourholdsfil som skal eksporteres til VIGO</li> <li>2b.18 - Endre startdato, avbruddsdato, avbrudds- og ajourholdskode</li> <li>Brukertips: Ulike eksempler ved inntak fra VIGO</li> </ul> |
| Arbeid i VIGO før<br>overføing av data til ViS   | <ul> <li>Når det siste maskinelle inntaket er ferdig i VIGO er det klart for å overføre inntaks- og ventelistene til ViS.</li> <li>Inntakskontoret må kjøre 6A014 (Eksport til skoler) med et samlet utvalg på inntaks- og ventelister på kun fylket sine egne skoler (<u>ikke</u> private skoler).</li> <li>Dersom det skal hentes ut fil for andre skoler (privatskoler eller skoler i andre fylker) må disse hentes ut en og en. Disse skal ikke overføres til ViS ved hjelp av «Klar for SAS». Her må det leveres filer.</li> <li>Inntakskontoret finner datapakken i 6S002 (SAS-konsoll).</li> <li>Når det er klart for overføring markeres dette ved å klikke på «Klar for SAS» i 6S002.</li> <li>Deretter må det gis melding til ViS ansvarlig i fylket som leser data inn i ViS.</li> </ul>                                                                                                    |

| Dato for første skoledag | Elever som lastes inn fra VIGO får startdato = første skoledag (Startdato elev). Disse vises i fanebladet Tatt inn under Hovedmeny > Elevinntak > Inntak > Vigo og lagt til manuelt.                                                                                                    |
|--------------------------|----------------------------------------------------------------------------------------------------|
|                          | Se info i artikkel<br><u>1.34 - Skoleeier: Opprette og publisere det nye skoleåret – Visma InSchool (zendesk.com)</u><br><u>1.37 - Redigere skolerute – Visma InSchool (zendesk.com)</u><br><u>2b.02 - Endre til nytt skoleår i systemet</u>                                                                                                    |
|                          | VIKTIG!<br>Datoen i <i>Startdato elev <u>må</u> registreres i ViS i god tid før aktuelle elever skal flyttes opp til<br/>neste skoleår og før inntaksdata leses inn fra VIGO.</i>                                                                                                    |
|                          | Datofeltet ligger under Hovedmeny > Innstillinger > Skoleruter                                                                                                    |
|                          | Startdato elev                                                                                                    |
|                          | 17.08.2023                                                                                                    |
|                          | Dersom skolen flyttet opp elever fra forrige skoleår (eks voksne og lærlinger som skal fortsette på samme programområde neste skoleår) før <i>Startdato elev</i> er lagt inn vil disse få 01.08 som startdato.                                                                                                    |
|                          | Elever som <u>ikke</u> blir overført fra VIGO må legges inn via <i>Hovedmeny &gt; Elevinntak &gt; Inntak &gt; Legg til ny elev</i> .                                                                                                    |
|                          | Se info i artikkel<br><u>2b.06 - Legge til elev som ikke har kommet inn via inntaksfilen – Visma InSchool</u><br><u>(zendesk.com)</u>                                                                                                    |
|                          | Dersom skolen tar inn elever før første skoledag, og skolen ønsker å dokumenter hvilken dato<br>(før skolen starter) de var i kontakt med søker/elev, kan aktuell «inntaksdato» legges inn<br>under Inntaksdetaljer og notat. Samme rutine gjelder dersom skolen er i kontakt med søkere<br>fra venteliste som takker nei til tilbudet.                                                                                   |
|                          | Det er ikke mulig å registrere start- eller avbruddsdato som er tidligere enn den dato som er satt i feltet <i>Startdato elev</i> .                                                                                                    |
| Sluttdato for            | Hovedregel er at ajourholdsperioden er fra skolestart og ut august måned.                                                                                                    |
| ajournolospenoden        | <u>Fylket</u> har mulighet for å legge inn en annen sluttdato for ajourholdperioden. Dette gjøres på<br><i>Hovedmeny &gt; Innstillinger &gt; Ajourholdsperiode</i>                                                                                                    |
|                          | Ajourholdsperiode<br>Sluttdato for ajourholdet Redigere                                                                                                    |
|                          | Se info i artikkel<br><u>1.35 - Skoleeier: Registrere ajourholdsperiode – Visma InSchool (zendesk.com)</u>                                                                                                    |
|                          | Sluttdato for ajourholdet må ha god margin til VIGO sin frist for å være ferdig med ajourholdet. Se <u>VIGO Opplæring sitt årshjul</u> .                                                                                                    |
| Innlesing av inntaksdata | Som hovedregel er det skoleeier som leser inn inntaksdata via integrasjon med VIGO.                                                                                                    |
| 1 115                    | Se info i artikkel<br><u>2b.03a - Innlesing av inntaksfilen</u>                                                                                                    |
|                          | <ul> <li>Anbefalt kontroll:</li> <li>Antall importerte elever skal stemme med loggen som vises i VIGO etter kjøring av 6A014 (Eksport til skoler).</li> <li>Dersom det er tatt inn voksne elever, manuelt tillagte elever eller er gjort opprykk på elever fra året før vil tallet ikke stemme. I slike tilfeller skal <u>alltid</u> antall elever i ViS være større enn det antall som er på loggen fra VIGO.</li> </ul> |

| Skolenr.<br>45047                                                                                                    |                                                                                                    |                                                                                                    |                                                                                                    |                                               |                                               |
|----------------------------------------------------------------------------------------------------|----------------------------------------------------------------------------------------------------|----------------------------------------------------------------------------------------------------|----------------------------------------------------------------------------------------------------|-----------------------------------------------|-----------------------------------------------|
| 46047                                                                                                    | Skolenavn                                                                                          | Pr.områdel                                                                                                    | Tilbudsstroktar<br>ode ÷ Pr.områdenavn                                                              | Klass                                         | er Plasse                                     |
| 400/47                                                                                                    | Askau utiama anda akala                                                                            | PAPATA                                                                                                    | X Data on release teinité                                                                           | x [                                           | x [                                           |
| 46047                                                                                                    | Askay videregående skole                                                                           | BATMF2                                                                                                    | Tæmrer                                                                                              | 1                                             | 15                                            |
| 460.47                                                                                                    | Askøy videregående skole                                                                           | ELAUT2UT                                                                                                    | Automatisering, utland                                                                              | 0                                             | 0                                             |
| 46047<br>46047                                                                                                    | Askøy videregående skole<br>Askøy videregående skole                                               | ELDEL2UT<br>ELELE1                                                                                                    | Datatekn og elektronikk,utland<br>Elektro og datateknologi                                          | 0                                             | 2<br>30                                       |
| 46047                                                                                                    | Askøy videregående skole                                                                           | ELELE2-                                                                                                    | Elenergi og ekom                                                                                    | 1                                             | 15                                            |
| 460.47                                                                                                    | Askøy videregående skole                                                                           | ELELE2UT-                                                                                                    | Elenergi og ekom,utland                                                                             | 0                                             | 3                                             |
| 46047                                                                                                    | Askøy videregående skole<br>Askøy videregående skole                                               | HSBUA2<br>HSHEA2                                                                                                    | Barne- og ungdomsarbeiderfag<br>Helsearbeiderfag                                                    | 1                                             | 15                                            |
| 45047                                                                                                    | Askøy videregående skole                                                                           | HSHSF1-                                                                                                    | Helse- og oppvekstfag                                                                               | 2                                             | 30                                            |
| 46047                                                                                                    | Askøy videregilende skole                                                                          | РВРВУЗ                                                                                                    | Påbygg. gen. studiekompetanse                                                                       | 1                                             | 30                                            |
| 46047<br>46047                                                                                                    | Askøy videregående skole<br>Askøy videregående skole                                               | STREA2                                                                                                    | Realitag<br>Realitag utland                                                                         | 1                                             | 36                                            |
| 460.47                                                                                                    | Askay videregående skole                                                                           | STREA3-                                                                                                    | Realtag                                                                                             | 1                                             | 33                                            |
| 46047                                                                                                    | Askøy videregående skole                                                                           | STSSA2                                                                                                    | Språk, samfunnsfag og økonomi                                                                       | 2                                             | 48                                            |
| 46047<br>46047                                                                                                    | Askøy videregående skole<br>Askøy videregående skole                                               | STSSAZUT<br>STSSA3                                                                                                    | Språk/samf.fag/økonomi,utland<br>Språk: samfunnstag og økonomi                                      | 0                                             | 3                                             |
| 46047                                                                                                    | Askøy videregående skole                                                                           | STUSP1                                                                                                    | Studiespesialisering                                                                                | 2                                             | 60                                            |
| 46047                                                                                                    | Askøy videregående skole                                                                           | TPPIN2                                                                                                    | Industriteknologi                                                                                   | 1                                             | 15                                            |
| 46047                                                                                                    | Askøy videregående skole                                                                           | TPTIP1                                                                                                    | Teknologi- og industrifag                                                                           | 2                                             | 30                                            |
| Inntak<br>Oversikt Vig                                                                                               | to og lagt til manuelt                                                                             |                                                                                                    |                                                                                                    |                                               | Legg til ny                                   |
|                                                                                                    |                                                                                                    |                                                                                                    |                                                                                                    |                                               |                                               |
| ſ                                                                                                    | )                                                                                                  | 0                                                                                                    | $\cap$                                                                                              | $\cap$                                        | $\cap$                                        |
| C                                                                                                    | ·                                                                                                  | $\sim$                                                                                                    | <u> </u>                                                                                            | 0                                             | 0                                             |
| ∘ Ka<br>An<br>∘ Til                                                                                                  | <i>pasitet –</i> viser s<br>tallet legges inr<br>gjengelig – vise                                  | samlet kapasi<br>n i ViS under <i>l</i><br>r ledige plass                                                                    | tet på det gitte pr<br><i>Hovedmeny &gt; Inn</i><br>er på skolen                                    | ogramområde<br>stillinger >Pro                | t for skolen.<br><i>gramområder.</i>          |
| Chalan kan                                                                                                    | vurdere om de                                                                                      | vil legge inn d<br>Il er aktuelt d                                                                                           | let samme kapas<br>ersom skolen har                                                                 | itetstallet som<br>andre opplæri              | de finner på <u>VIG</u><br>ngstilbud f.eks. v |
| Skolen kan<br>Skole. Høye<br>eller læring                                                                            | er med opplæri                                                                                     | ng på skolen.                                                                                                    |                                                                                                    |                                               | -                                             |
| Skolen kan<br>Skole. Høye<br>eller læring<br>Se info i art<br><u>1.41 - Tilby</u>                                    | er med opplæri<br>ikkel<br><u>nytt programo</u>                                                    | ng på skolen.<br>mråde – Vism                                                                                                | a InSchool (zende                                                                                   | <u>esk.com)</u>                               | -                                             |
| Skolen kan<br><u>Skole</u> . Høye<br>eller læring<br>Se info i art<br><u>1.41 - Tilby</u><br>Fanene<br>• Ov          | er med opplærin<br>ikkel<br>nytt programor<br>ersikt over alle                                     | ng på skolen.<br>mråde – Vism<br>skolens eleve                                                                               | <u>a InSchool (zende</u><br><i>r</i> viser status for                                               | <u>esk.com)</u><br>alle programor             | nråder på hele s                              |
| Skolen kan<br><u>Skole</u> . Høye<br>eller læring<br>Se info i art<br><u>1.41 - Tilby</u><br>Fanene<br>• Ov<br>• Vig | er med opplærin<br>ikkel<br><u>nytt programo</u><br>ersikt over alle<br>o g langt inn r            | ng på skolen.<br>mråde – Vism<br>skolens eleve<br>manuelt viser                                                              | a InSchool (zende<br>r viser status for<br><u>alle</u> som kommer                                   | esk.com)<br>alle programor<br>fra VIGO og e   | nråder på hele s<br>er registrert man         |
| Skolen kan<br><u>Skole</u> . Høye<br>eller læring<br>Se info i art<br><u>1.41 - Tilby</u><br>Fanene<br>• Ov<br>• Vig | er med opplærin<br>ikkel<br>nytt programor<br>versikt over alle<br>go og langt inn r<br>o Underfan | ng på skolen.<br>mråde – Vism<br>skolens eleve<br>manuelt viser<br>er viser overs<br>Venter (dvs s<br>Tatt inn<br>Takket nei | a InSchool (zende<br>r viser status for<br><u>alle</u> som kommer<br>ikt over<br>tår på venteliste) | esk.com)<br>alle programor<br>• fra VIGO og e | mråder på hele s<br>er registrert man         |

| Arbeid rundt Inntaks- og ventelistene fra VIGO | Ajourholdet benyttes for å oppdatere inntaket fra siste maskinelle inntak fra VIGO og ut august<br>måned eller til ajourholdsdato som er bestemt av fylket (se lenger oppe under Sluttdato for<br>ajourholdsperioden).                                                                                                    |
|------------------------------------------------|----------------------------------------------------------------------------------------------------|
|                                                | Viktig å merke seg at skolen eleven slutter på må avslutte eleven før vedkommende kan tas<br>inn på ny skole.                                                                                                    |
|                                                | Se info i artikkel<br><u>1.35 - Skoleeier: Registrere ajourholdsperiode – Visma InSchool (zendesk.com)</u>                                                                                                    |
|                                                | Start alle registreringer i <i>Hovedmeny &gt; Elevinntak &gt; Inntak</i>                                                                                                    |
|                                                | <ul> <li><u>Elever som er overført fra VIGO som inntatt</u></li> <li>Vises i fanen <i>Tatt inn</i>.</li> <li>Alle disse eleven vil få startdato = Første skoledag (dato hentes fra <i>Hovedmeny</i> &gt; <i>Innstillinger</i> &gt; <i>Skolerute</i> feltet <i>Startdato elev</i>) og blir markert med hovedskole.</li> <li>Disse elevene skal <u>ikke</u> ha ajourholdskode dersom de fortsetter på det skoletilbudet de fikk gjennom VIGO.</li> </ul> |
|                                                | <ul> <li>Søkere som er overført fra VIGO og står på venteliste</li> <li>Vises i fanen Venter.</li> <li>Skolen må gi tilbud om skoleplass i riktig rekkefølge ut fra ventelistenummer.</li> <li>Følg ellers instruks gitt fra eget fylke.</li> <li>Søkere på venteliste som gis tilbud om skoleplass, men som ikke ønsker skoleplassen skal registerers med Takket nei under handlingsknappen</li> </ul>                                                |
|                                                | I artikkel <u>Brukertips: Ulike eksempler ved inntak fra VIGO – Visma InSchool (zendesk.com)</u><br>finner skolen eksempler på hvordan dere skal registrere elever som<br>ikke møter ved skolestart<br>takker nei i ajourholdsperioden<br>tas inn fra venteliste<br>tas inn og ikke står på venteliste.                                                                                                    |
|                                                | Programområdekoden som eleven slutter på vises <u>kun</u> ved oppslag i historikkbildet<br>( <i>Hovedmeny &gt; Elever &gt; Historikk</i> )                                                                                                    |
|                                                | Kontroller gjerne på historikkbildet at eleven har fått riktig startdato/avbruddsdato og<br>ajourholdskode. Kontroller spesielt at avbruddsdato er etter startdato.                                                                                                    |
|                                                | <b>NB!</b><br>Det skal <u>ikke</u> registreres ajourholdskode på elever som tar enkeltfag (eks. fremmedspråk) på<br>en annen skole (en sekundærskole).                                                                                                    |
|                                                | <u>Elever som ombestemmer seg og vil ha skoleplassen tilbake</u><br>Dersom eleven ombestemmer seg, og vil ha samme skoleplass tilbake, må den hentes inn<br>igjen fra fanen <i>Takket nei</i> .                                                                                                    |
|                                                | Registrer notat under funksjonen Inntaksdetaljer                                                                                                    |
|                                                | Når skolen er i kontakt med elevene i ajourholdsperioden anbefales det å legge inn et notat under Inntaksdetaljer.                                                                                                    |
|                                                | Notater                                                                                                    |
|                                                | Ingen merknad                                                                                                    |
|                                                | Legg til notat                                                                                                    |
|                                                | Notatet finner dere under fanene Venter, Tatt inn og Takket nei og valget Inntaksdetaljer.                                                                                                    |
|                                                | Se info i artikkel<br><u>2b.05 - Administrere venteliste – Visma InSchool (zendesk.com)</u>                                                                                                    |
|                                                | <u>Regler når elever bytter skole:</u><br>Skolen eleven bytter fra må avslutte eleven før ny skole kan ta vedkommende inn.                                                                                                    |

| Nyttig informasjon om<br>elevene | Elever som lastes inn fra VIGO vises under <i>Hovedmeny &gt; Elevinntak &gt; Inntak &gt; Vigo og lagt til manuelt</i> . Der ligger tre faneblad: <i>Venter, Tatt inn og Takket nei</i>                                                                                                    |
|----------------------------------|----------------------------------------------------------------------------------------------------|
|                                  | På inntaks- og ventelistene ligger mye nyttig informasjon om eleven. Nedenfor er en veiledning på hva de forskjellige kolonnene viser.                                                                                                    |
|                                  | Under de tre fanebladene Venter, Tatt inn og Takket nei finner skolen følgende info:                                                                                                    |
|                                  | <ul> <li>Programområde (ligger under Venter, Tatt inn, Takker nei)</li> <li>Viser hvilket programområde elever er tatt inn på, står på venteliste til eller<br/>har takket nei til.</li> </ul>                                                                                                    |
|                                  | <ul> <li>Ventelistenummer (ligger under Venter)<br/>Viser eleven sitt nummer på venteliste til det aktuelle programområdet.</li> </ul>                                                                                                    |
|                                  | <ul> <li>Rettstype (ligger under Venter, Tatt inn, Takket nei)<br/>Viser eleven sin rett ved innsøking.</li> </ul>                                                                                                    |
|                                  | <ul> <li>Inntakspoeng (ligger under Venter, Tatt inn)</li> <li>Viser eleven sine inntakspoeng – eksempel 342.6. I hovedsak er 42.6 eleven sine karakterpoeng. De resterende 300 kan være fylkespoeng og evt. andre tilleggspoeng.</li> </ul>                                                                                                    |
|                                  | <ul> <li>Deltidselev (ligger under Venter)</li> <li>Ja (true) betyr at det i VIGO er registrert at eleven er deltidselev.</li> </ul>                                                                                                    |
|                                  | <ul> <li>Ønskenummer (ligger under Venter)<br/>Viser eleven sitt ønskenummer på det aktuelle programområdet.</li> </ul>                                                                                                    |
|                                  | <ul> <li>Internkode (ligger under Venter, Tatt inn, Takket nei)</li> <li>Viser aktuelle internkoder som er satt i fylket. Skolen må evt. kontakte<br/>Inntakskontoret for å få en oversikt over hva de enkelte kodene betyr.</li> </ul>                                                                                                    |
|                                  | <ul> <li>Søker pr 01. februar (ligger under Venter, Tatt inn)</li> <li>Data er overført fra VIGO, men vises ikke i dette feltet ved årets inntak.</li> </ul>                                                                                                    |
|                                  | <ul> <li>Behandlingskategori (ligger under Venter)</li> <li>Viser hvilken kategori eleven er søkt inn på som 1. februar søker.</li> <li>For oversikt over kodene se under Hovedmeny &gt; Kodeverk &gt; Diverse koder og søk opp Benhandlingskategori.</li> </ul>                                                                                                    |
|                                  | <ul> <li>Ajourholdskode (ligger under Tatt inn, Takker nei)<br/>Viser aktuell ajourholdskoder på elever det er gjort endring på etter inntaket<br/>som ble overført fra VIGO.<br/>På mappekortet Venter vises også elever med avbruddsårsak.<br/>For oversikt over kodene se under Hovedmeny &gt; Kodeverk &gt; Diverse koder<br/>og søk opp Ajourholdskode.</li> </ul> |
|                                  | <ul> <li>Startdato (ligger under Tatt inn)</li> <li>Skal være dato for når eleven startet sin opplæring på programområdet.</li> <li>Elever tatt inn fra VIGO skal få tildelt startdato = startdato elev (lagt inn under Hovedmeny &gt; Innstillinger &gt; Skolerute).</li> </ul>                                                                                        |
|                                  | <ul> <li>Har gjort omvalg (ligger under <i>Tatt inn</i>)</li> <li>Ja (true) betyr at eleven tidligere har gått et programområde på samme nivå.</li> </ul>                                                                                                    |
|                                  | <ul> <li>Har stryk (ligger under <i>Tatt inn</i>)</li> <li>Ja (true) betyr at eleven har en eller flere stryk-karakterer på<br/>programområdet som kvalifiserer for inntak.</li> </ul>                                                                                                    |
|                                  | <ul> <li>Tidligere inntatt på programområde (ligger under Tatt inn)<br/>Ja (true) betyr at eleven har gått det samme programområdet tidligere<br/>skoleår.</li> </ul>                                                                                                    |
|                                  | <ul> <li>Avbruddsdato (ligger under Takket nei)<br/>Skal være dato for når eleven evt. sluttet på programområdet (før skoleåret<br/>var ferdig).</li> </ul>                                                                                                    |
|                                  | Under handlingsknappen (tre prikker) på de samme fanebladene viser i tillegg denne info:                                                                                                    |
|                                  | <ul> <li>Elevens 1. ønske på denne skolen</li> <li>Viser om eleven har et annet programområde som første ønske på den<br/>aktuelle skolen.</li> </ul>                                                                                                    |
|                                  | <ul> <li>Avgiverskole</li> <li>Viser hvilken skole eleven gikk på forrige skoleår.</li> </ul>                                                                                                    |
|                                  | <ul> <li>Fremmedspråk grunnskolen<br/>Viser hvilket fremmedspråk eleven hadde i grunnskolen.</li> </ul>                                                                                                    |
|                                  |                                                                                                    |

| •                     | Ønsker fremmedspråk på vg1<br>Viser hvilket fremmedspråk eleven ønsker på vg1 (gjelder for de<br>studieforberedende utdanningsprogrammene).                                                                              |
|-----------------------|----------------------------------------------------------------------------------------------------|
| •                     | <b>Morsmål</b><br>Viser hvilket morsmål eleven har registrert i sin søknad.                                                                                                    |
| •                     | <b>Rettstype</b><br>Viser eleven sin rett ved innsøking                                                                                                    |
| Under <i>Hovedmei</i> | v > Elever > Elevoversikt viser denne info:                                                                                                    |
| •                     | Programområde                                                                                                    |
|                       | Viser hvilket programområde eleven er tatt inn på                                                                                                    |
| •                     | Nytt programområde valgt<br>Feltet har ikke innhold.                                                                                                    |
| •                     | <b>Rettstype</b><br>Viser eleven sin rett ved innsøking.                                                                                                    |
| •                     | <b>Avbruddsdato</b><br>Skal være dato for når eleven evt. sluttet på programområdet (før skoleåret<br>var ferdig).                                                                                                    |
| •                     | Avbruddsårsak<br>Viser ajourholdskoder/avbruddsårsak på elever som ikke lenger er inntatt på<br>programområdet.                                                                                                    |
|                       | og søk opp Årsakskode. Under type må det søkes opp de som er markert<br>med S. De eksakte kodene som er gjeldende finner dere i<br><u>registreingshåndboken</u> .                                                        |
| •                     | <b>Inntakspoeng</b><br>Viser eleven sine inntakspoeng – eksempel 342.6. I hovedsak er 42.6<br>elevens karakterpoeng. De resterende 300 kan være fylkespoeng og evt.<br>andre tilleggspoeng.                              |
| •                     | <b>Målform</b><br>Viser elevens målform (bokmål, nynorsk eller samisk)                                                                                                    |
| •                     | <b>Avgiverskole</b><br>Viser hvilken skole eleven gikk på forrige skoleår.                                                                                                    |
| •                     | <b>Etter individuell behandling</b><br>Feltet er ikke lenger i bruk.                                                                                                    |
| •                     | Videregående opplæring for voksne § 18-3<br>Ja viser at eleven har videregående opplæring for voksne.                                                                                                    |
| •                     | Foretrukket matematikk på vg1<br>Viser om eleven ønsker teoretisk (T) eller praktisk (P) matematikk                                                                                                    |
| Under <i>Hovedmei</i> | ny > Elever > Elevoversikt > Velg aktuell elev > Inntak viser denne info:                                                                                                    |
| •                     | <b>Startdato</b><br>Dette er dato for første gang eleven kom inn i ViS.<br>Må <u>ikke</u> forveksles med startdato for eleven det aktuelle skoleåret.                                                                    |
| •                     | <b>Avgiverskole</b><br>Viser hvilken skole eleven gikk på forrige skoleår.                                                                                                    |
| •                     | <b>Rettstype</b><br>Viser eleven sin rett ved innsøking.<br>Denne kan rettes på skolen.                                                                                                    |
| •                     | <b>Fremmedspråk grunnskolen</b><br>Viser hvilket fremmedspråk eleven hadde i grunnskolen.                                                                                                    |
| •                     | <b>Totalt antall inntakspoeng</b><br>Viser eleven sine inntakspoeng – eksempel 23325 som er 233,25. I hovedsak<br>er 33,25 elevens karakterpoeng. De resterende 200 kan være fylkespoeng og<br>evt. andre tilleggspoeng. |
| •                     | <b>Referansenummer</b><br>Eleven sitt referansenummer ved innsøking i VIGO.                                                                                                    |
| •                     | <b>Inntakspoeng – karakter</b><br>Viser eleven sine karakterpoeng – eks 5600 som er 56,00                                                                                                    |
| •                     | <b>Morsmål</b><br>Viser hvilket morsmål eleven har registrert i sin søknad                                                                                                    |

|                                       | • Internkode                                                                                                    |
|---------------------------------------|----------------------------------------------------------------------------------------------------|
|                                       | Viser aktuelle internkoder som er satt i fylket. Skolen må evt. kontakte<br>Inntakskontoret for å få en oversikt over hva de enkelte kodene betyr.                                                                                                    |
|                                       | <ul> <li>Rett til påbygging etter fag- og yrkesopplæring         Gjelder elever som søker Påbygging til generell studiekompetanse etter         yrkeskompetanse (eks PBPBY4YK)         For oversikt over kodene se under Hovedmeny &gt; Kodeverk &gt; Diverse koder         og søk opp Rett til påbygg.     </li> </ul> |
|                                       | <ul> <li>Deltidselev</li> <li>Ja betyr at det i VIGO er registrert at eleven er deltidselev.</li> </ul>                                                                                                    |
|                                       | <ul> <li>Har stryk         Ja betyr at eleven har en eller flere stryk-karakterer på programområdet som<br/>kvalifiserer for inntak     </li> </ul>                                                                                                    |
|                                       | <ul> <li>Har gjort omvalg</li> <li>Ja betyr at eleven tidligere har gått et programområde på samme nivå.</li> </ul>                                                                                                    |
|                                       | <ul> <li>Har inntatt programområde fra før</li> <li>Ja betyr at eleven har gått det samme programområdet tidligere skoleår.</li> </ul>                                                                                                    |
|                                       | <ul> <li>Behandlingskategori</li> <li>Viser hvilken kategori eleven er søkt inn på som 1. februar søker.</li> <li>For oversikt over kodene se under Hovedmeny &gt; Kodeverk &gt; Diverse koder<br/>og søk opp Benhandlingskategori.</li> </ul>                                                                          |
|                                       | <ul> <li>Ønsker fremmedspråk kode Viser hvilket fremmedspråk eleven ønsker på vg1 (gjelder for studieforeberedende utdanningsprogram).</li> </ul>                                                                                                    |
|                                       | <ul> <li>Søkertype skole</li> <li>Data er overført fra VIGO, men vises ikke i dette feltet ved årets inntak.</li> </ul>                                                                                                    |
| Eksport av ajourholdsfil<br>til VIGO. | Gå til Hovedmeny > Innstillinger > Eksport<br>Benytt eksporten Ajourholdsfil for ajourholdsperiode.                                                                                                    |
|                                       | Se info i artikkel<br>2b.17 - Laste ned ajourholdsfil som skal eksporteres til VIGO – Visma InSchool (zendesk.com)                                                                                                    |
|                                       | Det må hentes ut en fil pr skole. Datointervallet kan være fra første skoledag (eller 01.08) og<br>til ajourboldsdato som er satt av fylket                                                                                                    |
|                                       | Eksporter: Ajourholdsfil for ajourholdsperiode                                                                                                    |
|                                       | Informasjon Vidio dateleteredi for die capport                                                                                                    |
|                                       | Advarsel:                                                                                                    |
|                                       | Datoen ma være mellom 2023-08-01 og 2023-08-31                                                                                                    |
|                                       | Sett inn dato                                                                                                    |
|                                       |                                                                                                    |
|                                       | Forkast Eksporter                                                                                                    |
|                                       | Ajourholdsfilen kan tidligst hentes ut dagen etter ajourholdsdato for fylket.                                                                                                    |
|                                       | Ajourholdsfilen kan tidligst hentes ut dagen etter ajourholdsdato for fylket.<br>Fylket må informere skolene om hvem som skal laste ut ajourholdsfilen (skolen eller skoleeier sentralt i fylket).                                                                                                    |

| Elevens hovedskole | Merking av                                                          | hovedskole skal k                                                                                                    | omme automatisk                                                   | for eleve                               | r som er tatt i                                     | nn av VIGO                     |                              |
|--------------------|---------------------------------------------------------------------|----------------------------------------------------------------------------------------------------|-------------------------------------------------------------------|-----------------------------------------|-----------------------------------------------------|--------------------------------|------------------------------|
|                    | Viktig å ko<br>• inr<br>• by<br>• reg<br>har fått påf<br>Dersom nog | ntrollere om eleve<br>ntatt fra venteliste<br>tter programområ<br>tter skole<br>gistreres manuelt<br>ørt hovedskole.<br>en mangler hoveds | er som er<br>de på samme skol<br>skole må det legge               | e<br>es på. Se                          | informasjon le                                      | enger nede i                   | dokumentet.                  |
|                    | Noen eleve<br>annen skole<br>• Ho<br>• Se                           | r skal ha opplærin<br>e.<br>ovedskolen blir der<br>kundærskolen blir<br>tikkel                                                            | g på to skoler. F.e<br>n skolen hvor eleve<br>r den skolen hvor e | ks får opp<br>en har sin<br>eleven f.el | olæring i faget<br>hovedopplæri<br>ks. har sitt fre | fremmedsp<br>ing.<br>mmedspråk | råk på en                    |
|                    | <u>2b.08 - Rec</u>                                                  | gistrere en elev so                                                                                                    | m går på to skoler                                                | – Visma                                 | InSchool (zen                                       | <u>desk.com)</u>               |                              |
|                    | Oversikt fin                                                        | ner dere under Ele                                                                                                    | ev / Elevoversikt                                                 |                                         |                                                     |                                |                              |
|                    | Startside > Elever > I                                              | Elevoversikt                                                                                                    |                                                                   |                                         |                                                     |                                |                              |
|                    | Eleven                                                              |                                                                                                    |                                                                   |                                         |                                                     |                                |                              |
|                    | Elever                                                              |                                                                                                    |                                                                   |                                         |                                                     |                                |                              |
|                    | Elevoversikt                                                        | (0 elever valgt)                                                                                                    |                                                                   |                                         |                                                     |                                | Handlinger 🔻 🔞               |
|                    |                                                                     | FORNAVN 🗢                                                                                                    | ETTERNAVN 🗢                                                       | KLASSE 🗘                                | PROGRAMOMRÅDE 🗘                                     | HOVEDSKOLE 🗘                   | SEKUNDÆRSKOLE 🗘              |
|                    |                                                                     | Legg til tekst                                                                                                    | Legg til tekst                                                    | Legg til                                | Legg til tekst                                      | Velg alter 💌                   | Velg alterna                 |
|                    | <u>NB!</u><br>Elever som                                            | får tildelt en seku                                                                                                    | ndærskole skal <u>ikl</u>                                         | <u>ke</u> ha ajo                        | urholdskode p                                       | å den skoler                   | n.                           |
| Systemmeldinger    | På skolen s                                                         | in startside i ViS fi                                                                                                    | nner dere en over                                                 | sikt på <i>S</i> y                      | rstemmeldinge                                       | er.                            |                              |
|                    | Her får sko<br>eleven har                                           | len informasjon bl.<br>byttet hovedskole                                                                                                  | .a dersom en elev                                                 | er registr                              | ert ved en anr                                      | nen skole el                   | ler om                       |
|                    | Dersom me<br>dette, må s<br>som hoveds                              | ldingen sier at ele<br>kolen kontakte ele<br>skole.                                                                                       | ven har byttet sko<br>even slik at den bli                        | lle, og der<br>r avslutte               | re ikke har fåt<br>t på egen skol                   | t melding fra<br>le. Ny skole  | a eleven om<br>skal nå ligge |

# Inntak av elever som begynner og slutter gjennom skoleåret

| Arbeidsrutine i<br>ViS                           | Inntak av elever som <u>ikke</u> kommer inn under VIGO-inntaket                                                                                                    |
|--------------------------------------------------|----------------------------------------------------------------------------------------------------|
| Henvisning til                                   | Utdanningsprogram                                                                                                    |
| Registreringshandboken                           | VIGO skolenummer                                                                                                    |
|                                                  | Startdato på programområdet                                                                                                    |
| Henvisning til Visma sitt<br>opplæringsmateriell | <u>2b.06 – Legge til elev som ikke har kommet inn via inntaksfilen</u>                                                                                                    |
|                                                  | For personer som <b>ikke</b> kommer inn under VIGO-inntaket skal denne rutinen benyttes gjennom <b>hele</b> skoleåret. Dvs fra første skoledag.                                                                                                    |
|                                                  | <ul> <li>Det gjelder:</li> <li>Elever på grunnskolen som tar fag på videregående nivå.</li> </ul>                                                                                                    |
|                                                  | • Elever som har rett til mer opplæring etter <u>Opplæringsforskrifta § 5-2</u> .                                                                                                    |
|                                                  | Deltidselever som tas inn av skolen til enkeltfag.                                                                                                    |
|                                                  | Utenlandske utvekslingselever i Norge.                                                                                                    |
|                                                  | <ul> <li>Lærlinger/lærekandidater med         <ul> <li>full opplæring i bedrift og som i hovedsak kun skal ta fellesfag på skolen.</li> <li>fagopplæring i skole (alternativ vg3 i skole). Unntak dersom de er overført<br/>fra VIGO til ViS.</li> </ul> </li> </ul> |
|                                                  | <ul> <li>Praksiskandidat         <ul> <li>som skal ha opplæring på fagkoden TEO9000 - «Komprimert opplæring mot<br/>skriftlig Vg3 eksamen innen lærefag».</li> </ul> </li> </ul>                                                                                     |
|                                                  | Voksenopplæring                                                                                                    |
|                                                  | Oppdragsundervisning                                                                                                    |
|                                                  | Hospitanter (gjester)                                                                                                    |
|                                                  | Opplæring for ovennevnte elevgrupper vil i noen tilfeller ikke følge et normalt skoleår.                                                                                                    |
|                                                  | <ul> <li>Elevinntak</li> <li>Inntak</li> <li>Legg til ny elev</li> </ul>                                                                                                    |
|                                                  | Startside > Elevinntak > Inntak > Vigo og lagt til manuelt > Venter                                                                                                    |
|                                                  | Inntak Legg til ny elev                                                                                                    |
|                                                  | Oversikt over alle skolens elever Vigo og lagt til manuelt                                                                                                    |
|                                                  | Det skal registreres inn startdato = elevens første dag på skolen. Kontroller også at det ligger<br>startdato på fagene. Startdato på fagene skal være lik startdato på programområdet. Kan i<br>noen tilfeller være etter startdato på programorådet.               |
|                                                  | Ovennevnte elevgrupper skal <b>ikke</b> registreres med ajourholdskode.                                                                                                    |

| Arbeidsrutine i                                  | Inntak av elever som kommer inn under VIGO-inntaket – rutiner<br>etter ajourholdsperioden                                                                                                    |
|--------------------------------------------------|----------------------------------------------------------------------------------------------------|
| Henvisning til<br>Registreringshåndboken         | <u>Utdanningsprogram</u><br><u>Programområdekode</u><br><u>VIGO skolenummer</u><br><u>Startdato på programområdet</u>                                                                                                    |
| Henvisning til Visma sitt<br>opplæringsmateriell | <u>2b.06 – Legge til elev som ikke har kommet inn via inntaksfilen</u>                                                                                                    |
|                                                  | For elever som kommer inn under VIGO-inntaket skal det <u>ikke</u> registreres ajourholdskode I<br>(Inntatt) fom 1. september eller dato som skoleeier legger inn under <i>Startside &gt; Innstillinger</i><br><i>&gt; Ajourholdsperiode</i> . Som default ligger 31.08.<br>Fra ovennevnte dato skal disse registreres tilsvarende « <i>Elever som ikke kommer inn under</i><br><i>VIGO-inntaket</i> ». Se over. |

| Arbeidsrutine i<br>ViS                   | Elever som avslutter sin opplæring før skoleåret er ferdig.                                                                                                    |  |  |  |  |  |
|------------------------------------------|----------------------------------------------------------------------------------------------------|--|--|--|--|--|
| Henvisning til<br>Registreringshåndboken | Avbruddsdato på programområdet<br>Avbruddsdato på faget<br>Avbruddsårsak<br>Fullførtkode                                                                                                    |  |  |  |  |  |
| Henvisning til Visma sitt                | 4a.05 - Elever som avbryter skoleåret etter ajourholdsperioden                                                                                                    |  |  |  |  |  |
| oppieringsmatchen                        | For personer som <b>ikke</b> kommer inn under VIGO-inntaket skal denne rutinen benyttes gjennom <b>hele</b> skoleåret. Dvs fra første skoledag.                                                                                                    |  |  |  |  |  |
|                                          | Det gjelder:<br>• Elever på grunnskolen som tar fag på videregående nivå.                                                                                                    |  |  |  |  |  |
|                                          | <ul> <li>Elever som har rett til mer opplæring etter <u>Opplæringsforskrifta § 5-2</u>.</li> </ul>                                                                                                    |  |  |  |  |  |
|                                          | Deltidselever som tas inn av skolen til enkeltfag.                                                                                                    |  |  |  |  |  |
|                                          | Utenlandske utvekslingselever i Norge.                                                                                                    |  |  |  |  |  |
|                                          | <ul> <li>Lærlinger/lærekandidater med         <ul> <li>full opplæring i bedrift og som i hovedsak kun skal ta fellesfag på skolen.</li> <li>fagopplæring i skole (alternativ Vg3 i skole). Unntak dersom de er overført<br/>fra VIGO til ViS.</li> </ul> </li> </ul>  |  |  |  |  |  |
|                                          | <ul> <li>Praksiskandidat         <ul> <li>som skal ha opplæring på fagkoden TEO9000 - «Komprimert opplæring mot<br/>skriftlig Vg3 eksamen innen lærefag».</li> </ul> </li> </ul>                                                                                      |  |  |  |  |  |
|                                          | Voksenopplæring                                                                                                    |  |  |  |  |  |
|                                          | Oppdragsundervisning                                                                                                    |  |  |  |  |  |
|                                          | Hospitanter (gjester)                                                                                                    |  |  |  |  |  |
|                                          | Disse skal ha startdato uten ajourholdskode.                                                                                                    |  |  |  |  |  |
|                                          | For elever som kommer inn under VIGO-inntaket skal det <u>ikke</u> registreres ajourholdskode N, S eller V fra dagen etter ajourholdsdato. Dvs dato skoleeier legger inn under <i>Startside &gt; Innstillinger &gt; Ajourholdsperiode</i> . Som default ligger 31.08. |  |  |  |  |  |
|                                          | Gå til:<br>• Elever / Elevoversikt<br>• Hent opp aktuell elev<br>• Gå til Personalia<br>• Handlinger<br>• Avbrudd i skoleåret<br>• Legg inn avbruddsdato og avbruddsårsak<br>• Det kommer bekreftelsesmelding i bildet for personalia                                 |  |  |  |  |  |

| Personalia                                                                                                    |
|----------------------------------------------------------------------------------------------------|
| Avbrudd i skoleåret - 15.10.2020 - Begynt på annen skole                                                                                                    |
| Elever som er sluttet kan ikke søkes opp i søkefeltet.                                                                                                    |
| <ul> <li>Det er mulig å hente opp eleven ved å gå til</li> <li><i>Elever -&gt; Elevoversikt</i></li> <li>Velg Ja i kolonnen Avbrudd i skoleåret</li> <li>Velg aktuell eleven</li> <li>Gå videre til <i>Historikk</i>. Der viser avbruddsårsak og avbruddsdato.</li> </ul> |
| Dersom en elev er avsluttet ved en feil kan den hentes inn igjen.<br>Dette gjøres via<br>• Personalia<br>• Handlinger<br>• Gjenopprett skoleplass                                                                                                    |
| For en elev som avbryter skoleåret vil også fagkodene få påført avbruddsdato og fagstatus S =<br>Avbrutt opplæring i faget. I tillegg får programområdet fullførtkode S « Avbrutt opplæring i<br>løpet av skoleåret.                                                      |
| Merk!<br>Det er viktig at elever med avbruddsdato blir liggende i <i>Klar sti</i> slik at opplæringen også blir<br>avsluttet i VIGO.                                                                                                    |

| Arbeidsrutine i<br>ViS                           | Elever som bytter programområde på samme skole                                                                                                    |
|--------------------------------------------------|----------------------------------------------------------------------------------------------------|
| Henvisning til<br>Registreringshåndboken         | <u>Avbruddsdato på programområdet</u><br><u>Avbruddsdato på faget</u><br><u>Avbruddsårsak</u><br><u>Startdato på programområdet</u><br><u>Startdato på faget</u><br><u>Fullførtkode</u>                                                                                                    |
| Henvisning til Visma sitt<br>opplæringsmateriell | 2b.12 - Bytte en elev fra et programområde til et annet programområde                                                                                                    |
|                                                  | <ul> <li>Gjelder elev som bytter programområde på samme skole i løpet av skoleåret.</li> <li>Gå til <ul> <li><i>Elever / Elevoversikt</i></li> <li>Hent opp aktuell elev</li> <li><i>Handlinger</i></li> <li><i>Bytt programområde</i></li> <li>Legg inn ny programområdekode og startdato på dette programområdekode.</li> <li>Velg videre ny klasse og kontaktlærer</li> <li>Klikk på Bytt programområde</li> </ul> </li> <li>Det er viktig å unngå altfor mye registrering frem og tilbake. Det kan føre til problemer med overføring til VIGO.</li> <li>Gå deretter inn på elevens historikkbilde for å kontrollere at programområdet eleven bytter fra har fått avbruddsdato og avbruddsårsak og programområdet eleven bytter til har fått startdato.</li> </ul> |

| Arbeidsrutine i                          | Elever som bytter skole på samme programområde eller på nytt                                                                                                    |
|------------------------------------------|----------------------------------------------------------------------------------------------------|
| ViS                                      | programområde                                                                                                    |
| Henvisning til<br>Registreringshåndboken | Avbruddsdato på programområdet<br>Avbruddsdato på faget<br>Avbruddsårsak<br>Startdato på programområdet<br>Startdato på faget<br>Fullførtkode                                                                                                    |
| Henvisning til Visma sitt                | <u>4a.05 – Elever som avbryter skoleåret etter ajourholdsperioden</u>                                                                                                    |
| opplæringsmateriell                      | <u>2b.06 – Legge til elev som ikke har kommet inn via inntaksfilen</u>                                                                                                    |
|                                          | <ul> <li>Elever som bytter skole</li> <li>på samme programområde</li> <li>på nytt programområde</li> </ul> Skolen eleven bytter fra følger rutinen for <ul> <li>«Elever som avslutter sin opplæringen før skoleåret er ferdig»</li> </ul> Skolen eleven bytter til følger rutinen for <ul> <li>«Inntak av elever som <u>ikke</u> kommer inn under VIGO-inntaket»</li> <li>«Inntak av elever som kommer inn under VIGO-inntaket – rutiner etter ajourholdsperioden»</li> </ul> NB! Ved overgang fra 1. til 2. termin må elever som bytter skole <u>ikke</u> registreres inn i undervisningsgrupper før data for 1. termin er overført i VIGO. Da først er det klart for å legge nye elever i undervisningsgrupper. |

| Arbeidsrutine i<br>ViS                        | Elever som avbryter opplæringen i ett eller flere fag, men går videre<br>på skolen                                                            |
|-----------------------------------------------|----------------------------------------------------------------------------------------------------|
| Henvisning til<br>Registreringshåndboken      | Avbruddsdato på faget<br>Startdato på programområdet                                                                                          |
| Henvisning til Visma sitt opplæringsmateriell | <u>2b.11c – Fjerne elever fra fag- og undervisningsgrupper</u>                                                                                |
|                                               | Noen elever kan velge å avbryte ett eller flere fag i løpet av skoleåret.                                                                     |
|                                               | Faget skal ha fagstatus S = Avbrutt opplæring i faget<br>Det skal legges inn avbruddsdato på faget (tilsvarende dato eleven slutter i faget). |
|                                               | Merk!<br>Det er viktig at disse fagene blir liggende i <i>Klar sti</i> slik at fagene også blir avsluttet i VIGO.                             |
|                                               | Fag som avsluttes i august blir ikke overført til VIGO. Dvs fag med fagstatus S og avbruddsdato til og med 31.08.                             |

| Arbeidsrutine i<br>ViS    | Endre startdato, avbruddsdato, avbruddsårsak og ajourholdskode                                                                                              |
|---------------------------|----------------------------------------------------------------------------------------------------|
| Henvisning til            | Avbruddsdato på programområdet                                                                                                    |
| Registreringshåndboken    | Avbruddsårsak                                                                                                    |
|                           | <u>Startdato pă programomrădet</u>                                                                                                    |
| Henvisning til Visma sitt | 2b.18 - Endre startdato, avbruddsdato, avbrudds- og ajourholdskode – Visma InSchool                                                                         |
| opplæringsmateriell       | (zendesk.com)                                                                                                    |
|                           |                                                                                                    |
|                           | Det kan gjøres endringer startdato og avbruddsdato dersom disse er blitt lagt inn feil. I tillegg er det mulig å korrigere avbruddsårsak og ajourholdskode. |
|                           | Dette må gjøres på elevens sitt historikkbilde under handlinger.                                                                                            |

| For all ways and the bar and much deducts and at how standards are how and was                                                                                                    |
|----------------------------------------------------------------------------------------------------|
| For elever som ikke har avbruddsdato er det kun startdato som kan endres.                                                                                                    |
|                                                                                                    |
| Elever som er tatt inn via VIGO og har sluttet:                                                                                                    |
| Her er det mulig å endre startdato og avbruddsdato.                                                                                                    |
| Ajourholdskode kan endres dersom avbruddsdato ligger innenfor ajourholdsperioden.                                                                                                    |
| Etter ajourholdsperioden er det kun avbruddsärsak som kan endres.                                                                                                    |
| NBI                                                                                                    |
| Det må ikke endres til ajourholdskode etter fylket har hentet ut ajourholdsdata. Dersom en<br>elev får ajourholdskode N eller S etter ajourholdperioden vil ikke eleven overføres til VIGO<br>senere i skoleåret. Eleven vil da bli liggende som aktiv elev i VIGO gjennom hele skoleåret. |
| Elever som ikke er tatt inn via VIGO:                                                                                                    |
| Her er det kun mulig å endre startdato og avbruddsdato. Det vil bare være mulig å endre avbruddsårsak. Dvs det kommer ikke opp mulighet for å endre til ajourholdskode.                                                                                                    |
|                                                                                                    |

### Generelle regler for alle elever i ViS

| Arbeidsrutine i<br>ViS                                       | Elever uten F-nummer eller D-nummer                                                                                                    |
|--------------------------------------------------------------|----------------------------------------------------------------------------------------------------|
| Henvisning til<br>Registreringshåndboken                     | Fødselsnummer                                                                                                    |
| Henvisning til Visma sitt<br>opplæringsmateriell             | 2b.06 - Legg til elev som ikke har kommet inn via inntaksfilen                                                                                                    |
| Elever uten F-nummer<br>eller D-nummer                       | Elever uten F-nummer eller D-nummer<br>Elever som mangler F-nr eller D-nr må få opprettet et fiktivt fødselsnummer. Slike<br>fødselsnummer må <b>ikke</b> opprettes i ViS før Inntakskontoret har laget et fiktivt fødselsnummer<br>i VIGO.                                                                                         |
|                                                              | Inntakskontoret kontrollerer i folkeregisteret om det finnes et gyldig F-nr eller<br>D-nr på eleven. Hvis ikke opprettes det et fiktivt fødselsnummer og samtidig legges eleven inn<br>i VIGO. Skolen får tilbakemelding på fiktivt fødselsnummer og legger dette inn i ViS. Eleven vil<br>da ha samme fødselsnummer i VIGO og ViS. |
|                                                              | For private videregående skoler skal skolen henvende seg til WIS (Waade Information System AS).                                                                                                    |
|                                                              | <b><u>TIPS!!</u></b><br>Dersom eleven har et bankkort vil den ha et F-nummer eller D-nummer. Da skal dette fødselsnummeret benyttes i ViS og VIGO.                                                                                                    |
|                                                              | Følgende informasjon må sendes til Inntakskontoret:<br>Fødselsdato/-år                                                                                                    |
|                                                              | Fornavn og Etternavn (hele navnet)<br>Gateadresse                                                                                                    |
|                                                              | Postnummer og Poststed<br>Om eleven er kvinne eller mann                                                                                                    |
| Bytte fra fiktivt<br>fødselsnummer/D-<br>nummer til F-nummer | <b>OBS!</b><br>Dersom eleven senere i skoleåret får et riktig F-nr (evt. D-nr) må skolen følge de rutiner som<br>fylket har laget vedr bytte av fødselsnummer.                                                                                                    |
|                                                              | Se <u>opplæringsvideo 2b.06</u> vedr endring fra fiktivt til F-nr.<br>Fødselsnummer som ønskes rettet leveres til Visma support.                                                                                                    |
|                                                              | <ul> <li>Fylkene må lage gode rutiner for denne jobben.</li> <li>Hvem skal skolene melde info til?</li> <li>Hvem legger bestilling inn i Zendesk?</li> <li>Hvem mottar tilbakemelding fra Visma?</li> <li>Hvem melder tilbake til skolene og Inntakskontoret?</li> </ul>                                                            |

| Arbeidsrutine i<br>ViS                           | Elever hemmelig adresse                                                                                                    |
|--------------------------------------------------|----------------------------------------------------------------------------------------------------|
| Henvisning til<br>Registreringshåndboken         |                                                                                                    |
| Henvisning til Visma sitt<br>opplæringsmateriell | <u>4a.02 – Ajourhold av elevopplysninger</u><br><u>4a.03 – Ajourhold av elever med konfidensielle data</u>                                                                                                    |
|                                                  | <ul> <li>Det er tre grupper elever som kan komme inn under hemmelig adresse fra folkeregisteret</li> <li>Klientadresse (status 4)</li> <li>Sperret adresse, fortrolig (status 7)</li> <li>Sperret adresse, strengt fortrolig (status 6)</li> </ul>                                                                 |
|                                                  | For elever med klientadresse/sperret adresse er det viktig at Inntakskontoret og skolen har<br>god kommunikasjon gjennom skoleåret.                                                                                                    |
|                                                  | Inntakskontoret må informere skolene dersom de har oversikt over inntatte elever som har<br>hemmelig adresse i VIGO. Politiet og Barnevernet kan også kontakte skolen i løpet av skoleåret<br>med info om elev som har fått hemmelig adresse. I slike tilfeller må skolen informere videre til<br>Inntakskontoret. |
|                                                  | Elever med hemmelig adresse skal unntas for oppdatering mot FREG.                                                                                                    |

| Arbeidsrutine i<br>ViS                           | Elever som får opplæring på flere skoler (Hovedskole /<br>Sekundærskole)                                                                                                    |  |  |  |  |  |  |
|--------------------------------------------------|----------------------------------------------------------------------------------------------------|--|--|--|--|--|--|
| Henvisning til<br>Registreringshåndboken         |                                                                                                    |  |  |  |  |  |  |
| Henvisning til Visma sitt<br>opplæringsmateriell | <u>2b.08 – Registrere en elev som går på to skoler</u>                                                                                                    |  |  |  |  |  |  |
|                                                  | <ul> <li>For noen elever vil det være aktuelt å ha opplæring på to skoler samme skoleår.</li> <li>Hovedskolen blir skolen hvor eleven har sin hovedopplæring.</li> <li>Sekundærskolen blir skolen/-ene hvor eleven få opplæring i ett eller flere fag (f.eks. fremmedspråk).</li> </ul>                             |  |  |  |  |  |  |
|                                                  | Merking av hovedskole skal komme automatisk for elever som er tatt inn fra VIGO.                                                                                                    |  |  |  |  |  |  |
|                                                  | <ul> <li>Viktig å kontrollere om elever som er</li> <li>inntatt fra venteliste</li> <li>bytter programområde på samme skele</li> </ul>                                                                                                    |  |  |  |  |  |  |
|                                                  | <ul> <li>bytter programom ade på samme skole</li> <li>bytter skole</li> <li>registreres manuelt</li> <li>har fått påført hovedskole.</li> </ul>                                                                                                    |  |  |  |  |  |  |
|                                                  | Tilsvarende må det påføres sekundærskole for elever som får opplæring i ett eller flere fag på<br>en sekundærskole. En elev kan ha flere sekundærskoler.                                                                                                    |  |  |  |  |  |  |
|                                                  | Ved overføring av data fra ViS til VIGO vil alle fag rapporteres fra hovedskolen. Dvs<br>hovedskolen rapporterer opplæringen på egen skole og i tillegg den opplæring som gis på<br>sekundærskolen.                                                                                                    |  |  |  |  |  |  |
|                                                  | Dersom eleven <u>ikke</u> blir markert med sekundærskole (skolen ligger blank) vil eleven<br>rapporteres til VIGO også fra denne skolen. Dvs eleven vil vise i VIGO med to rader med<br>samme programområdekode, men med forskjellig skolenummer. Det fører til dubletter.                                          |  |  |  |  |  |  |
|                                                  | Hovedskolen ser alle elevens data som kommer fra sekundærskolen. Sekundærskolen ser kun elevens data fra sin skole.                                                                                                    |  |  |  |  |  |  |
|                                                  | <u>NB!</u><br>Elever som får tildelt sekundærskole skal <u>ikke</u> ha ajourholdskode på den skole.                                                                                                    |  |  |  |  |  |  |
|                                                  | <ul> <li>Hovedskole/sekundærskole redigeres slik:</li> <li>Gå til <i>Elever / Elevoversikt</i></li> <li>Hent opp aktuell elev</li> <li>Gå til <i>Personalia</i></li> <li>Klikk på <i>Rediger skoleinformasjon</i></li> <li>Velg enten <i>«Sett som hovedskole»</i> eller <i>«Sett som sekundærskole»</i></li> </ul> |  |  |  |  |  |  |
|                                                  | Sett som hovedskole Sett som sekundærskole                                                                                                    |  |  |  |  |  |  |
|                                                  | <b>NB!</b><br>Det er viktig at eleven har samme programområdekode på begge skolene.                                                                                                    |  |  |  |  |  |  |
|                                                  | På skolen sin startside i VIS finner dere en oversikt på <i>Systemmeldinger</i> .                                                                                                    |  |  |  |  |  |  |
|                                                  | Her får skolen bl.a informasjon dersom en elev er registrert ved en annen skole eller om eleven har byttet hovedskole.                                                                                                    |  |  |  |  |  |  |
|                                                  | Dersom meldingen viser at eleven har byttet skole, og skolen ikke har fått melding fra eleven<br>om dette, må skolen kontakte eleven slik at den blir avsluttet på egen skole. Ny skole skal nå<br>ligge som hovedskole.                                                                                            |  |  |  |  |  |  |
|                                                  | Oversikt over om eleven har fått tildelt hovedskole/sekundærskole ser dere på<br>Elever/Elevoversikt:                                                                                                    |  |  |  |  |  |  |
|                                                  | HOVEDSKOLE \$ SEKUNDÆRSKOLE \$                                                                                                    |  |  |  |  |  |  |
|                                                  | Vi anbefaler at det kontrolleres Hovedskole = Andre skoler og Sekundærskole = Ingen.<br>Kontroller om disse elevene skulle hatt deres skole som hovedskole.                                                                                                    |  |  |  |  |  |  |

| Arbeidsrutine i<br>ViS                           | Fremmedspråk                                                                                                    |                                                  |                 |          |                                        |          |                    |  |
|--------------------------------------------------|----------------------------------------------------------------------------------------------------|--------------------------------------------------|-----------------|----------|----------------------------------------|----------|--------------------|--|
| Henvisning til<br>Registreringshåndboken         |                                                                                                    |                                                  |                 |          |                                        |          |                    |  |
| Henvisning til Visma sitt<br>opplæringsmateriell | Fremmeds                                                                                                    | pråk ta                                          | att som pri     | vatist o | g språk på lavere nivå.                |          |                    |  |
|                                                  | Gjelder ele                                                                                                    | ver på                                           | studieforb      | ereden   | de utdanningsprogram.                  |          |                    |  |
|                                                  | <ul> <li>Elever som har hatt fremmedspråk på grunnskolen kan enten</li> <li>fortsette med samme fremmedspråk eller</li> <li>byttet til nytt fremmedspråk.</li> </ul> |                                                  |                 |          |                                        |          |                    |  |
|                                                  | Noen eleve                                                                                                    | Noen elever har ikke fremmedspråk i grunnskolen. |                 |          |                                        |          |                    |  |
|                                                  | Nedenfor er en oversikt over de tre gruppene og hvilket nivå elevene skal ha opplæring på i<br>videregående.                                                         |                                                  |                 |          |                                        |          |                    |  |
|                                                  | Eksempe                                                                                                    | el på I                                          | REMMED          | SPRÅ     | K - FELLESFAG                          |          | Pr. 11.05.2022     |  |
|                                                  |                                                                                                    |                                                  |                 |          |                                        |          |                    |  |
|                                                  | Grunnskole                                                                                                    | Fransk                                           | (nivå I)        | Årstrinn | Fag                                    | Årstimer | Vurdering          |  |
|                                                  | Videreg. skole                                                                                                    | Fransk                                           | (nivå II)       | Vg1      | FSP6151 - Fransk II, 1 år              | 113      | Halvårsvurdering 2 |  |
|                                                  |                                                                                                    |                                                  |                 | Vg2      | FSP6152 - Fransk II                    | 112      | Standpunkt         |  |
|                                                  |                                                                                                    |                                                  |                 | Vg2      | FSP6153 - Fransk II, muntlig (eksamen) |          | Eksamen            |  |
|                                                  | Grunnskole                                                                                                    | Tysk                                             | (nivå I)        |          |                                        |          |                    |  |
|                                                  | Viderea, skole                                                                                                    | Fransk                                           | (nivå I)        | Va1      | FSP6148 - Fransk I. 1 år               | 113      | Halvårsvurdering 2 |  |
|                                                  |                                                                                                    |                                                  |                 | Vg2      | FSP6149 - Fransk I                     | 112      | Standpunkt         |  |
|                                                  |                                                                                                    |                                                  |                 | Vg2      | FSP6150 - Fransk I, muntlig (eksamen)  |          | Eksamen            |  |
|                                                  |                                                                                                    |                                                  |                 |          |                                        |          |                    |  |
|                                                  | Grunnskole                                                                                                    | Fordypr                                          | ning Norsk ell. | Engelsk  |                                        |          |                    |  |
|                                                  | Videreg. skole                                                                                                    | Fransk                                           | (nivă I + II)   | Vg1      | FSP6154 - Fransk I+II, 1 ăr            | 113      | Halvarsvurdering 2 |  |
|                                                  |                                                                                                    |                                                  |                 | Vg2      | FSP6155 - Fransk I+II, 2 ar            | 112      | Halvarsvurdering 2 |  |
|                                                  |                                                                                                    |                                                  |                 | vya      | ESP6157 Franck LUI munthin (charmen)   | 140      | Ekapman            |  |
|                                                  |                                                                                                    |                                                  |                 |          | rseo137- Fransk 1+11, munuig (eksamen) |          | EKSdHIEH           |  |

| Arbeidsrutine i<br>ViS                           | Fagstatus                                                                                                    |
|--------------------------------------------------|----------------------------------------------------------------------------------------------------|
| Henvisning til<br>Registreringshåndboken         | Fagstatus                                                                                                    |
| Henvisning til Visma sitt<br>opplæringsmateriell | Eksport: Hvordan endre fagstatus manuelt                                                                          |
|                                                  | Det er viktig å følge registreringshåndboken i forhold til hvem som skal ha hvilken fagstatus.                    |
|                                                  | Fagstatus skal endre via Klasser og grupper.                                                                      |
|                                                  | Fag som avsluttes i august blir ikke overført til VIGO. Dvs fag med fagstatus S og avbruddsdato til og med 31.08. |

| Arbeidsrutine i<br>ViS                           | Elevstatus                                                                                                    |
|--------------------------------------------------|----------------------------------------------------------------------------------------------------|
| Henvisning til<br>Registreringshåndboken         | <u>Elevstatus</u>                                                                                                    |
| Henvisning til Visma sitt<br>opplæringsmateriell |                                                                                                    |
|                                                  | Feltet Elevstatus i ViS blir <b>ikke</b> overført til VIGO. Det anbefales at dette feltet ikke benyttes.                                                     |
|                                                  | Dersom skolen ønsker å markere sine deltidselever kan dette gjøres ved å sette hake i feltet<br>Deltidselev om ligger under <i>Elever -&gt; Personalia</i> . |

| I VIGO blir elevstatus beregnet ut fra den fagstatus som er overført fra ViS til VIGO Det er derfor <u>viktig</u> at eleven, privatisten, kandidaten (voksne) får tildelt riktig fagstatus i ViS. |
|----------------------------------------------------------------------------------------------------|
| Her finner dere <u>Beregning av elevstatus på elevkurset</u>                                                                                                    |
| For registrering av fagstatus se <i>Fagstatus</i> .                                                                                                    |

| Arbeidsrutine i<br>ViS                           | Elever som får fritak i fag                                                                                                    |
|--------------------------------------------------|----------------------------------------------------------------------------------------------------|
| Henvisning til<br>Registreringshåndboken         | Fagstatus<br>Karakterer og andre vurderingsuttrykk                                                                                                    |
| Henvisning til Visma sitt<br>opplæringsmateriell | <u>4a.17 – Behandle søknad om fritak</u><br><u>6.04 – Legge til fagmerknad manuelt</u>                                                                                                    |
|                                                  | Når elever søker om fritak for opplæring eller vurdering med karakter <b>skal</b> dette gjøres gjennom <i>Mine søknader</i> .                                                                                                    |
|                                                  | Søknader                                                                                                    |
|                                                  | Melding om fravær Klager Fritak Godkjenning av tidligere beståtte fag NUS eksamensrettigheter Særskilt tilrettelegging ved eksamen Fratrekk av fravær                                                                                                    |
|                                                  | Fritak Opprett fritakssøknad                                                                                                    |
|                                                  | KATEGORI FRITAK † TYPE FRITAK † RESULTAT AV FRITAKSSØKNAD † RESULTAT † STATUS † STARTDATO † SLUTTDATO †                                                                                                    |
|                                                  | Velg alternativ * Velg alternativ * Velg alternativ * Velg alternativ * Velg alternativ * Sett inn dato. Sett inn dato                                                                                                    |
|                                                  | Skolen behandler søknaden, gjør vedtak og godkjenner den under Elevsøknader/Fritak.                                                                                                    |
|                                                  | Det er en automatikk i setting av karakter, fagstatus og FAM-kode når elevens søknad er<br>godkjent via <i>Elevsøknader/Fritak</i> . Fagstatus og FAM-kode vises under Fagdokumentasjon.<br>Karakteren vises først i Fagdokumentasjon når karakterene i undervisningsgruppen er<br>publisert. |
|                                                  | NB! Det er viktig å åpne fagdokumentasjon for å få FAM-koden med i eksportfilen til<br>VIGO.                                                                                                    |
|                                                  | Ovennevnte rutine gjelder <u>ikke</u> fritak etter pkt.7.5 – se lenger nede. Disse må registreres manuelt i fagdokumentasjon.                                                                                                    |
|                                                  | Dersom elevens søknad og skolens vedtak ikke samsvarer (eks eleven søker om fritak for<br>opplæring og skolen gjør vedtak om fritak for vurdering med karakter) må skolen kontrollere<br>at karakter, fagstatus og FAM-kode er riktig i forhold til vedtaket som er gjort.                    |
|                                                  | Udir sitt skriv <u>Føring av vitnemål og kompetansebevis forvideregående opplæring i</u><br><u>Kunnskapsløftet føringsskriv, kap 7</u> gir regler for hvem som kan få fritak for opplæring og/eller<br>fritak for vurdering i fag.                                                            |
|                                                  | Det er viktig å følge Registreringshåndboken i forhold til hvem som skal ha hvilken <u>fagstatus</u> .                                                                                                    |
|                                                  | Nedenfor er en oppsummering for elever som følger «normalt» løp.                                                                                                    |
|                                                  | Ved fritak for <u>opplæring</u> i skriftlig sidemål ( <u>pkt 7.1</u> ) skal det føres                                                                                                    |
|                                                  | Gjelder vg1 og vg2 studieforberedende         • Fagstatus E (Elev), A (Alternativ) eller V (Voksen)         • Karakter i norsk, skriftlig         • EAMEQ (Vottak fritak oppleidem <sup>8</sup> )                                                                                             |
|                                                  | • PAM59 (Veutak Intak Oppl.sidemar). Denne registreres på lagkoden for horsk skrittig.                                                                                                    |
|                                                  | <ul> <li>Fagstatus F (Fritatt)</li> <li>Karakter F (Fritatt) i norsk sidemål, skriftlig</li> <li>FAM01 (Fritatt fra opplæring)</li> </ul>                                                                                                    |
|                                                  | <ul> <li>Ved fritak for <u>opplæring</u> i kroppsøving (<u>pkt 7.2</u>) skal det føres</li> <li>Fagstatus F (Fritatt)</li> <li>Karakter F (Fritatt)</li> <li>FAM01 (Fritatt fra opplæring).</li> </ul>                                                                                        |

| Ved fritak for <u>vurdering</u> med karakter i skriftlig sidemål ( <u>pkt 7.3</u> ) skal det føres                                                                                                    |
|----------------------------------------------------------------------------------------------------|
| <ul> <li><u>Gjelder vq1 oq vq2 studieforberedende</u></li> <li>Fagstatus E (Elev), A (Alternativ) eller V (Voksen)</li> <li>Karakter i norsk, skriftlig</li> <li>FAM58 (Vedtak fritak vurd.sidemål). Denne registreres på fagkoden for norsk skriftlig.</li> </ul>                               |
| Gjelder Vg3 studieforberedende• Fagstatus E (Elev), A (Alternativ) eller V (Voksen)• Karakter F (Fritatt) i norsk sidemål, skriftlig• FAM02 (Fritatt for vurd.med kar)                                                                                                    |
| <ul> <li>Ved fritak for <u>vurdering</u> med karakter i kroppsøving (<u>pkt 7.3</u>).</li> <li>Fagstatus E (Elev) eller A (Alternativ)</li> <li>Karakter F (Fritatt)</li> <li>FAM02 (Fritatt fra vurd. med kar.).</li> </ul>                                                                     |
| <ul> <li>Dispensasjon fra kravet om <u>vurdering</u> med karakter i fremmedspråk (<u>pkt 7.5</u>)</li> <li>Fagstatus E (Elev), A (Alternativ) eller V (Voksen)</li> <li>Karakter F (Fritatt)</li> <li>FAM02 (Fritatt fra vurd med kar.).</li> <li>Dette må pr nå registreres manuelt.</li> </ul> |
| Se Udir sitt føringsskriv, <u>pkt 7.4 – Fritak for privatister og voksne</u> .                                                                                                    |

| Arbeidsrutine i<br>ViS                                                                                                    | Elever som får godkjent fag fra tidligere                                                                                                    |  |
|----------------------------------------------------------------------------------------------------|----------------------------------------------------------------------------------------------------|--|
| Henvisning til<br>Registreringshåndboken                                                                                                    | <u>Fagstatus</u><br><u>Karakterer og andre vurderingsuttrykk</u>                                                                                                    |  |
| Henvisning til Visma sitt<br>opplæringsmateriell                                                                                                    | <u>4a.18 – Behandle søknad om godkjenning av tidligere beståtte fag</u><br><u>6.02 – Legge inn fag fra skoler utenfor InSchool</u>                                                                                           |  |
|                                                                                                    | Når elever søker om godkjenning av fag som tidligere er bestått <b>skal</b> dette gjøres gjennom<br><i>Mine søknader</i> .                                                                                                   |  |
|                                                                                                    | Søknader<br>Melding om fravær Klager Fritak Godkjenning av tidligere beståtte fag NUS eksamensrettigheter Særskilt tilrettelegging ved eksamen Fratrekk av fravær                                                            |  |
|                                                                                                    | Godkjenning av tidligere beståtte fag                                                                                                    |  |
|                                                                                                    | RESULTAT Ф     STATUS Ф     FAG Ф       Velg alternativ     *     Velg alternativ     *                                                                                                    |  |
|                                                                                                    | Skolen behandler søknaden, gjør vedtak og godkjenner den under Elevsøknader/Godkjenning<br>av tidligere beståtte fag.                                                                                                    |  |
| Det er en automatikk i setting av karakter, fagstatus og FAM-kode når elevens søk<br>godkjent via <i>Elevsøknader/Godkjenning av tidligere beståtte fag</i> . Fagstatus og FAM<br>under fagdokumentasjon. Karakteren GK vises først i Fagdokumentasjon når karak<br>undervisningsgruppen blir publisert. |                                                                                                    |  |
|                                                                                                    | NB! Det er viktig å åpne fagdokumentasjon for å FAM-koden med i eksportfilen.                                                                                                    |  |
|                                                                                                    | Udir sitt skriv Føring av vitnemål og kompetansebevis for videregående opplæring i<br>Kunnskapsløftet, <u>pkt 7.6</u> gir regler for hvem som kan få godkjenning av tidligere bestått<br>opplæring i Norge eller i utlandet. |  |
|                                                                                                    | <b>NB!!</b><br>Elever kan <u>kun</u> få godkjent fag, som er tatt tidligere, dersom det er bestått - dvs karakter 2-6<br>som standpunktkarakter.                                                                             |  |
|                                                                                                    | Det er viktig å følge <u>Registreringshåndboken</u> i forhold til hvem som skal ha hvilken fagstatus.                                                                                                    |  |

| <ul> <li>Ved godkjenning av både enkeltfag og hele skoleår (<u>pkt 7.6</u>)</li> <li>Fagstatus G (Godkjent fag fra tidligere)</li> <li>Karakter GK (Godkjent)</li> <li>FAM52 (Godkjent etter søknad)</li> </ul> |
|----------------------------------------------------------------------------------------------------|
| I ViS blir eleven værende i undervisningsgruppen, men vil ikke kunne få fravær i inneværende skoleår. Eleven vil heller ikke dukke opp i fraværsoversikten.                                                     |
| <b>NB!!</b><br>Det er derfor viktig å ikke fjerne eleven fra undervisningsgruppen, selv om de <u>ikke</u> skal ha<br>undervisning i faget.                                                                      |

| Arbeidsrutine i<br>ViS                           | Registrere elevtimer på gitte fagkoder                                                                                                    |
|--------------------------------------------------|----------------------------------------------------------------------------------------------------|
| Henvisning til<br>Registreringshåndboken         | Elevtimer                                                                                                    |
| Henvisning til Visma sitt<br>opplæringsmateriell | Eksport: Hvordan du setter årstimer i fagkoder der det skal registreres elevtimer                                                                                                    |
| opplæringsmateriell                              | Noen fagkoder ligger uten årstimer i kodeverket. Dette er fagkoder hvor det skal registreres manuelle elevtimer på hver enkelt elev.         Det gjelder følgende fagkoder:         • NOR3001/3002/30003         • ENG3001/3002/3003         • NOR1801-NOR1818         • UPF3900/9001/9900-9920         • TEO9000         • YSL2001/2002/3001/3002         • YSL2001/2002/3001/3002         • YFF4190/4290         • FBJ9000         Disse elevtimene må registreres manuelt. Fag som mangler årstimer i filuttrekket kommer i «Uklar sti».         Det er viktig at elevens elevtimer blir registrert tidlig i skoleåret slik at timetallet blir overført til VIGO ved overføring i begynnelsen av oktober. Statistikken til Udir og SSB pr 01.10 er avhengig av at elevtimetallet er påført de aktuelle fagene. <b>IOP-fagkoder</b> Elever som får opplæring på IOP-fagkoder skal alltid ha registrert manuelle årstimer som sier hvor stort omfang undervisningen er for den enkelte elev (eventuelt i kombinasjon med «vanlige» fagkoder).         Se Udir sitt skriv <i>Føring av vitnemål og kompetansebevis for videregående opplæring i Kunnskapsloftet</i> , pkt. 11.         IOP-fagkodene skal også vise til hvilket skoleår det er snakk om. Eks. IOP1000 for første år i vgs, IOP2000 for 2. år i vgs osv. Kontroller at elever ikke ligger både med ordinære fag og IOP-fag hede med ordinære fag og IOP-fag hede med ordinære fag og IOP-fag hede med ordinære fag og IOP-fage. |

| Arbeidsrutine i<br>ViS                           | Elever som har fått innvilget kurs over to år                                                                                                    |
|--------------------------------------------------|----------------------------------------------------------------------------------------------------|
| Henvisning til<br>Registreringshåndboken         | Programområdekode                                                                                                    |
| Henvisning til Visma sitt<br>opplæringsmateriell |                                                                                                    |
|                                                  | Når inntakskontoret har godkjent at eleven får ta vg1 over 2 år skal programområdekoden på<br>elevene endres fra xxxxx1 til xxxxx1A                                          |
|                                                  | Benytt rutinene Bytt programområde som ligger under personalia.                                                                                                    |
|                                                  | På xxxxx1 skal det registreres avbruddsdato og avbruddsårsak (AP). På ny koden<br>registreres det startdato. Elevene kodes om i ViS når vedtaket kommer fra Inntakskontoret. |

| Det andre skoleåret vil eleven blir overført fra VIGO med programområdekode (utdanning) xxxxx <b>1B</b>                                                                                                    |
|----------------------------------------------------------------------------------------------------|
| Bruk av A- og B-kode gjelder bare vg1. Elever på vg2 og vg3 som tar planlagt kurs over to år skal benytte ordinær programområdekode (utdanning) begge skoleårene.                                                                                                    |
| Nedenfor viser to alternativ for opplæring:                                                                                                    |
| Eleven tar noen fag 1. året og de resterende fagene 2. året                                                                                                    |
| <ul> <li>Kun fag eleven tar 1. skoleår skal i hovedsak overføres til VIGO.</li> <li>Eleven kan bli tildelt alle fag ved skolestart fordi vedtak om opplæring over to år ikke er fattet.</li> <li>Vedtaket fattes <u>før</u> overføring til VIGO i oktober:<br/>Fag eleven ikke skal fortsette med 1. året <u>må</u> hakes bort i klar sti. Disse skal ha fagstatus S og avbruddsdato før 01. oktober.</li> <li>Vedtaket fattes <u>etter</u> overføring til VIGO i oktober:<br/>Fag eleven ikke skal fortsette med 1. året må registreres med avbruddsdato etter 01. oktober og fagstatus S. Siden faget/fagene allerede er overført til VIGO skal det <u>ikke</u> hakes bort i klar sti.</li> <li>Fag eleven har opplæring i rapporters med H1-karakter etter 1. termin og H2-, standpunkt- og evt. eksamenskarakter ved skoleårets slutt. Fag eleven har sluttet i skal overføres til VIGO (Unntak der vedtaket er fattet <u>før</u> overføring i oktober – se over).</li> <li>Eleven skal ha fullførtkode H (Holder fortsatt på med opplæringen) ved skoleårets</li> </ul> |
| slutt. Alternativ fullførtkode A dersom eleven har individuelt tilrettelagt opplæring (tidligere spesialundervisning) og får karakter VO og FAM05 i ett eller flere fag.                                                                                                    |
| <ul> <li><u>Andre skoleår</u> <ul> <li>Alle fag skal overføres til VIGO</li> <li>Fag eleven avsluttet 1. året må det søkes godkjenning for. Føres med karakter GK, fagstatus G (godkjent) og FAM52.</li> <li>Fag eleven har opplæring i rapporters med H1-karakter etter 1. termin og H2-, standpunkt- og evt. eksamenskarakter ved skoleårets slutt.</li> <li>Eleven skal ha fullførtkode B, I eller M ut fra vanlige regler for setting av fullførtkode. Alternativ fullførtkode A dersom eleven har individuelt tilrettelagt opplæring (tidligere spesialundervisning) og får karakter VO og FAM05 i ett eller flere fag.</li> </ul> </li> </ul>                                                                                                    |
| <u>Elven tar alle fag over begge skoleår</u>                                                                                                    |
| <ul> <li><u>Første skolear</u> <ul> <li>Alle fag overføres til VIGO.</li> <li>Det vil ikke være naturlig å sette H1-karakter etter 1. termin. Eleven overføres til VIGO uten karakter i januar/februar.</li> <li>Det skal ikke registreres karakter til H2/standpunkt første skoleår.</li> <li>Dersom det blir satt H1 karakterer ved skoleårets slutt skal disse overføres til VIGO.</li> <li>Dersom eleven har sluttet i enkeltfag må det registreres avbruddsdato og fagstatus S på faget/fagene.</li> <li>Eleven skal ha fullførtkode H (Holder fortsatt på med opplæringen) ved skoleårets slutt. Alternativ fullførtkode A dersom eleven har individuelt tilrettelagt opplæring (tidligere spesialundervisning) og får karakter VO og FAM05 i ett eller flere fag.</li> </ul> </li> </ul>                                                                                                    |
| <ul> <li><u>Andre skoleår</u> <ul> <li>Alle fag overføres til VIGO.</li> <li>Dersom det er gitt H1-karakter på slutten av det første skoleåret skal det ikke settes H1-karakter på nytt etter 1. termin. Eleven overføres til VIGO uten karakter i januar/februar.</li> <li>Ved skoleåret slutt overføres alle karakterer (H2, standpunkt og eksamen)</li> <li>Dersom eleven har sluttet i enkeltfag må det registreres avbruddsdato og fagstatus S på faget/fagene.</li> <li>Eleven skal ha fullførtkode B, I eller M ut fra vanlige regler for setting av fullførtkode. Alternativ fullførtkode A dersom eleven har individuelt tilrettelagt opplæring (tidligere spesialundervisning) og får karakter VO og FAM05 i ett eller flere fag.</li> </ul> </li> </ul>                                                                                                    |

| Arbeidsrutine i<br>ViS                                                               | Elever med enkeltvedtak om individuelt tilrettelagt opplæring –<br>opplæringslova § 11-6, første ledd                                                                                                    |
|--------------------------------------------------------------------------------------|----------------------------------------------------------------------------------------------------|
| Henvisning til<br>Registreringshåndboken                                             | Spesialundervisning<br>Programområdekode<br>Fagkode<br>Fravær<br>Orden og oppførsel<br>Fullførtkode                                                                                                    |
| Henvisning til Visma sitt                                                            | Eksport: Hvordan du setter årstimer i fagkoder der det skal registreres elevtimer                                                                                                    |
| * Fagstatus A<br>Teksten vil bli endret til<br>Individuelt tilrettelagt<br>opplæring | <ul> <li>Det er i hovedsak tre grupper elever som får individuelt tilrettelagt opplæring (tidligere spesialundervisning):</li> <li>Elev som får opplæring etter læreplanen for det aktuelle programområdet og hvor eleven får tallkarakter i alle fag.</li> <li>Elev som får opplæring etter læreplanen for det aktuelle programområder, men hvor elevens IOP tilsier at det ikke er grunnlag for å sette tallkarakter i ett eller flere fag.</li> <li>Elever som får opplæring i mindre grupper og hvor IOP-fagkodene blir benyttet.</li> <li>Se Udir sitt skriv <i>Faring av vitnemål og kompetansebevis for videregående opplæring i Kunnskapsløftet, pkt.</i></li> <li>IOP-fagkode benyttes når opplæringen i fagene har store avvik fra ordinær læreplan. Elever skal bare ha en IOP-fagkode pr år.</li> <li>Elever som får enkeltvedtak om individuelt tilrettelagt opplæring med IOP og har opplæring i fag med offentlig fagkode og hvor det gis tallkarakterer</li> <li>Eleven har fulgt alle kompetansemålene og det blir satt tallkarakter i faget.</li> <li>Eleven skal ha fagstatus A (Spesialundervisning*) på fag med individuelt tilrettelagt opplæring (tidligere spesialundervisning).</li> <li>Det skal likke føres FAMOS for elever som får tallkarakterer eleven har fått.</li> <li>Det skal likke føres VMM23, VMM26 og VMM27.</li> <li>Eleven skal ha programornådekode med H i 7. posisjon (H-koden).</li> <li>Eleven skal ha programornådekode med H i 7. posisjon (H-koden).</li> <li>Eleven skal ha programornådekode med H i 7. posisjon (H-koden).</li> <li>Eleven skal ha ne programornådekode med H i 7. posisjon (H-koden).</li> <li>Eleven sak ha ne programornådekode med H i 7. posisjon (H-koden).</li> <li>Eleven sak ha ne programornådekode med H i 7. posisjon (H-koden).</li> <li>Eleven sak ha ne programornådekode med H i 7. posisjon (H-koden).</li> <li>Eleven sak ha fagstatus A (Spesialundervisning*) på fag med individuelt tilrettelagt opplæring (tidligere spesialundervisning).</li> <li>Det</li></ul> |
|                                                                                      | <ul> <li>IOP2000, IOP3000, IOP4000 og IOP5000).</li> <li>IOP-fagkodene har en fagkode pr opplæringsår eleven har gått på skole (elev på<br/>HSHSF1HTA1 skal ha IOP1000 osv).</li> </ul>                                                                                                    |

| <ul> <li>Det må registreres elevtimer på IOP-fagkodene på den enkelte elev. Se under <i>Elevtimer</i>.</li> <li>På IOP-fagene skal eleven ha fagstatus A</li> <li>Det <u>skal</u> føres karakteren VO.</li> <li>Det skal <u>ikke</u> føres FAM05 på IOP-fagkodene (teksten <i>Individuell opplæringsplan</i> ligger allerede i fagnavnet).</li> <li>Eleven skal ha Fullførtkode A.</li> <li>Det skal føres vitnemålsmerknad VMM23 (Se vedlegg), VMM26 (Eleven har enkeltvedtak om spesialundervisning) og VMM27 (Der elevens individuelle opplæringsplan).</li> </ul> | <ul> <li>Det må<br/><i>Elevtime</i></li> <li>På IOP-f</li> <li>Det <u>skal</u></li> <li>Det skal<br/>ligger al</li> <li>Eleven s</li> <li>Det skal<br/>enkeltve<br/>opplærir</li> </ul> | egistreres elevtimer på IOP-fagkodene på den enkelte elev. Se under<br>;<br>gene skal eleven ha fagstatus <b>A</b><br>øres karakteren <b>VO</b> .<br><u>kke</u> føres FAM05 på IOP-fagkodene (teksten <i>Individuell opplæringsplan</i><br>erede i fagnavnet).<br>al ha Fullførtkode <b>A</b> .<br>øres vitnemålsmerknad VMM23 (Se vedlegg), VMM26 (Eleven har<br>ltak om spesialundervisning) og VMM27 (Der elevens individuelle<br>gsplan). |
|----------------------------------------------------------------------------------------------------|----------------------------------------------------------------------------------------------------|----------------------------------------------------------------------------------------------------|
|----------------------------------------------------------------------------------------------------|----------------------------------------------------------------------------------------------------|----------------------------------------------------------------------------------------------------|

| Arbeidsrutine i<br>ViS                        | Mer grunnskoleopplæring                                                                                                    |
|-----------------------------------------------|----------------------------------------------------------------------------------------------------|
| Henvisning til<br>Registreringshåndboken      | Programområdekode                                                                                                    |
| Henvisning til Visma sitt opplæringsmateriell |                                                                                                    |
|                                               | Fylkeskommunen kan tilby mer grunnskoleopplæring til de som har fullført grunnskolen, eller tilsvarende opplæring. Se info på <u>udir.no</u> .                                                                                          |
|                                               | Programområdekode om skal benyttes er<br>GSGSK0MG<br>Grunnskole, mer grunnskoleopplæring (16-24 år)                                                                                                    |
|                                               | Elever som tas inn på GSGSK0MG får opplæring i fag på grunnskolen sitt nivå og skal<br>benytte fagkoder fra grunnskolen.                                                                                                    |
|                                               | Se også på <u>novari.no</u> vedr minoritetsspråklige elever som får opplæring på forberedende kurs/<br>innføringskurs skal benytte kodene AOLOV0J eller AOLOV0—NM.                                                                      |
|                                               | På <u>novari.no</u> finner dere informasjon om bruken av de forskjellige programområdekodene for<br>grunnskoleopplæring (GSGSK0-koder). Det er Inntakskontoret som må veilede skolene i<br>hvilken programområdekode som skal benyttes. |

| Arbeidsrutine i<br>ViS                           | Deltidselever                                                                                                    |
|--------------------------------------------------|----------------------------------------------------------------------------------------------------|
| Henvisning til<br>Registreringshåndboken         | Elevstatus                                                                                                    |
| Henvisning til Visma sitt<br>opplæringsmateriell | <u>4a.38 – Eksport av data til Vigo/WIS</u>                                                                                                    |
|                                                  | Noen elever kan tas inn på skolen som deltidselev.                                                                                                    |
|                                                  | Eleven registreres inn på det programområdet som er aktuelt i forhold til de fagene eleven skal<br>ha opplæring i.                                                                                                    |
|                                                  | Dersom skolen ønsker å ha en oversikt over elever som er deltidselev kan dette registreres<br>slik:<br>Gå til <i>Elever / Elevoversikt</i><br>Hent opp aktuell elev<br>Gå inn <i>Personalia</i><br>Klikk på rediger <i>Skoleinformasjon</i><br>Sett hake i <i>Deltidselev</i> |
|                                                  | Deltidselev Nei                                                                                                    |
|                                                  | Private videregående skoler <u>må</u> sette hake i feltet <i>Deltidselev</i> når eleven er deltidselev på<br>skolen.                                                                                                    |
|                                                  | <b>NB!</b> Det må <u>ikke</u> legges inn Deltidselev i feltet Elevstatus. Det kan føre til feil i fagstatus.                                                                                                    |

| Arbeidsrutine i<br>ViS                           | Utenlandske utvekslingselever i Norge / Norsk utvekslingselev i<br>utlandet                                                                                                    |
|--------------------------------------------------|----------------------------------------------------------------------------------------------------|
| Henvisning til<br>Registreringshåndboken         | Programområdekode<br>Fagstatus<br>Elevstatus                                                                                                    |
| Henvisning til Visma sitt<br>opplæringsmateriell | Eksport: Hvordan du endrer fagstatus manuelt                                                                                                    |
|                                                  | <u>Utenlandske utvekslingselever i Norge</u><br>Disse elevene registreres inn i den klassen de tilhører med fagstatus <b>U</b> (Utenlandsk<br>utvekslingselev i Norge).                                                                                                    |
|                                                  | Dersom det ikke er grunnlag for å sette <u>tall</u> karakter i fagene ved skoleårets slutt skal det<br>registreres karakteren IV (Ikke vurdering) med fagmerknad FAM21 (Ikke vurderingsgrunnlag).                                                                                                    |
|                                                  | <b>Norske utvekslingselever i utlandet</b><br>Noen elever søker i VIGO selv om de planlegger å reise til utlandet som utvekslingselever.<br>De kan videre bli tatt inn gjennom VIGO og overført til ViS som inntatt. Dersom skolen i august<br>får melding om at eleven ikke skal gå på skole, pga skoleår i utlandet, skal de registreres med<br>ajourholdskode tilsvarende andre elever som ikke skal gå på skolen.              |
|                                                  | Det er mulig eleven blir liggende i ViS gjennom skoleåret fordi skolen skal ha kontakt med<br>eleven det året den er utvekslingselev. I slike tilfeller skal <b>ikke</b> eleven overføres til VIGO.<br>Eleven skal hakes bort i Klar sti. Se nærmer under <u>Klar sti / Uklar sti</u> . Dette <u>må</u> gjøres ved<br>skolestart slik at de ikke blir rapportert til VIGO i oktober.                                               |
|                                                  | Noen elever kan gå på skolen frem til jul for så å reise ut som utvekslingselev i januar (har<br>opplæring i utlandet et kalenderår). Disse må føres med avbruddsdato og avbruddsårsak når<br>de «slutter» på skolen.                                                                                                    |
|                                                  | Det må lages gode rutiner i fylkeskommunen på hvordan disse elevene skal meldes til<br>Inntakskontoret. Denne elevgruppen registreres manuelt i VIGO på skole 24499 (Uspesifisert<br>videregående skole).                                                                                                    |
|                                                  | Det er viktig at skolen har god kommunikasjon med Inntakskontoret dersom eleven avbryter<br>sitt utvekslingsår og kommer tilbake til «moderskolen» i løpet av skoleåret.                                                                                                    |
|                                                  | <b>Norske skoler med egne klasser i utlandet</b><br>Noen norske skoler har egne klasser som får opplæring på en skole i utlandet. Disse blir i<br>hovedsak tatt inn gjennom VIGO og skal rapporteres tilbake til VIGO fra den norske skolen.<br>Elever på disse tilbudene skal registreres med en programområdekode med UT i 7. og 8.<br>posisjon (eks STREA2UT). Disse elevene skal overføres til VIGO det året de er i utlandet. |

| Arbeidsrutine i<br>ViS                           | Minortetsspråklige elever som får opplæring på forberedende kurs /<br>innføringskurs AOLOV0J / AOLOV0J-NM                                                                         |
|--------------------------------------------------|----------------------------------------------------------------------------------------------------|
| Henvisning til<br>Registreringshåndboken         | Disse tilbudene kommer <b>ikke</b> inn under <u>Fag og timefordeling og tilbudsstruktur for</u><br>Kunnskapsløftet Udir-1-2024 og er derfor ikke omtalt i Registreringshåndboken. |
|                                                  | Det er spesielle regler for disse tilbudene som kan avvike fra videregående opplæring. Se<br>variablene under her.                                                                |
| Henvisning til Visma sitt<br>opplæringsmateriell |                                                                                                    |
| Programområdekode                                | Følgende programområdekoder gjelder:<br>AOLOV0J Forberedende kurs for minoritetsspråklige<br>AOLOV0J-NM Innføringskurs i norsk for minoritetsspråklige                            |
| Fagkode                                          | Det er opprettet egne fagkoder for AOLOV0J og AOLOV0J-NM:                                                                                                    |
|                                                  | AENG101 Engelsk skriftlig, forberedende minoritetsspråklig                                                                                                    |
|                                                  | AENG102 Engelsk muntlig, forberedende minoritetsspråklig                                                                                                    |
|                                                  | AMAT101 Matematikk, forberedende minoritetsspråklig                                                                                                    |
|                                                  | ANAT101 Naturfag, forberedende minoritetsspråklig                                                                                                    |

|                           | ANOR101                                                                     | Norsk skriftlig, forberedende minoritetsspråklig                                                                                                    |
|---------------------------|-----------------------------------------------------------------------------|----------------------------------------------------------------------------------------------------|
|                           | ANOR102                                                                     | Norsk muntlig, forberedende minoritetsspråklig                                                                                                    |
|                           | AFSP101                                                                     | Fremmedspråk, forberedende minoritetsspråklig                                                                                                    |
|                           | AGEO101                                                                     | Geografi, forberedende minoritetsspråklig                                                                                                    |
|                           | AHIS101                                                                     | Historie, forberedende minoritetsspråklig                                                                                                    |
|                           | ASAF101                                                                     | Samfunnsfag, forberedende minoritetsspråklig                                                                                                    |
|                           | AKRO101                                                                     | Kroppsøving, forberedende minoritetsspråklig                                                                                                    |
|                           | AFAG101                                                                     | Uspesifisert fag, forberedende minoritetsspråklig                                                                                                    |
|                           | AFAG102                                                                     | Uspesifisert fag, forberedende minoritetsspråklig                                                                                                    |
|                           | AFAG103                                                                     | Uspesifisert fag, forberedende minoritetsspråklig                                                                                                    |
|                           | Alle kodene starte<br>Det er opprettet t<br>passer.                         | er med <b>A</b> for å knytte dette til AOLOV0-programorådekoder.<br>re uspesifiserte fag som kan benyttes dersom de andre fagkodene ikke                                                                                                    |
|                           | Fagkoden komme rapportering av of                                           | r ikke fra Grep, men er godkjent av Udir og SSB for bruk i forbindelse med<br>ffentlig statistikk.                                                                                                    |
|                           | Det kan også vær<br>NOR1151-1160) o                                         | re aktuelt å benytte fagkodene for grunnleggende norsk (NOR1051-1062 og<br>og morsmålsopplæring (NOR1801-1818).                                                                                                    |
| Fagstatus                 | Elever i forberede                                                          | nde tilbud/innføringstilbud skal ha fagstatus E (Elev).                                                                                                    |
| Elevstatus                | Elever i forberede<br>fagstatus E.                                          | nde tilbud/innføringstilbud vil få beregnet elevstatus E i VIGO på bakgrunn av                                                                                                    |
| Elevtimer                 | Fagkodene har <u>ikk</u><br>for hver enkelt ele                             | $\underline{Ke}$ et fastsatt timetall. Den enkelte skole $\underline{m}$ å derfor legge inn aktuelt timetall ev.                                                                                                    |
| Karaktertermin            | Elever i forberede                                                          | nde kurs/innføringskurs skal ha halvårsvurdering 1 og standpunktkarakter.                                                                                                    |
| FAM-kode /<br>FAM-merknad | Elever i forberede                                                          | nde kurs/innføringskurs skal <b>ikke</b> ha FAM-kode / FAM-merknad.                                                                                                    |
| VMM-kode /<br>VMM-merknad | Elever i forberede                                                          | nde kurs/innføringskurs skal <b>ikke</b> ha VMM-kode / VMM-merknad.                                                                                                    |
| Fravær                    | Elever i forberede<br>videregående opp                                      | nde kurs/innføringskurs skal ha fravær etter samme regler som elever i<br>læring.                                                                                                    |
| Orden og oppførsel        | Elever i forberede<br>elever i videregåe                                    | nde kurs/innføringskurs skal ha orden og oppførsel etter samme regler som<br>nde opplæring.                                                                                                    |
| Fullførtkode              | Det foreligger to a<br>Det blir g<br>Fullførtko<br>Det blir g<br>Fullførtko | alternativer for setting av fullførtkode:<br>gitt tallkarakterer (1-6) og evt. IV (Ikke vurderingsgrunnlag)<br>ode <b>B/I/M</b> avhengig av karakterene eleven får.<br>gitt vurdering D (Deltatt) og/eller IV (Ikke vurderingsgrunnlag)<br>ode <b>B</b> (ved bare D) eller <b>M</b> (ved en eller flere IV). |
| Bevistype                 | Elever i forberede                                                          | nde kurs/innføringskurs kan få karakterutskrift, men <b>ikke</b> kompetansebevis.                                                                                                    |

| Arbeidsrutine i<br>ViS                           | Særskilt språkopplæring for elever fra språklige minoriteter                                                                       |
|--------------------------------------------------|----------------------------------------------------------------------------------------------------|
| Henvisning til<br>Registreringshåndboken         | Særskilt språkopplæring for elever fra språklige minoriteter                                                                       |
| Henvisning til Visma sitt<br>opplæringsmateriell |                                                                                                    |
|                                                  | Gjelder:<br><u>Læreplan i grunnleggende norsk for språklige minoriteter</u><br><u>Læreplan i morsmål for språklige minoriteter</u> |
|                                                  | I ViS skal eleven registreres med ordinære fagkoder i norsk eller fagkoder i norsk for elever med kort botid i Norge.              |

| <u>OBSI</u><br>Det <u>kan</u> være grunnlag for å gi fritak for norsk sidemål. Se <u>opplæringsforskrifta ξ 5-9, pkt d</u> .<br>Gjelder studieforeberedende utdanningsprogram.                                                                                                    |
|----------------------------------------------------------------------------------------------------|
| Elever som følger læreplanen for grunnleggende norsk for språklige minoriteter/morsmål for<br>språklige minoriteter ved skoleårets slutt, skal ha karakteren IV på de ordinære fagkodene i<br>norsk.                                                                                                    |
| Det skal registreres FAM41 Språkoppl. <i><fagkode eller="" fagkode="" grunnleggende="" morsmål="" norsk="" og=""></fagkode></i> på de ordinære fagkoden i norsk. I klammeteksten skal det legges inn den fagkoden for grunnleggende norsk og/eller fagkoden for morsmål som eleven har hatt opplæring i. |
| De ordinære norskkodene er med i poengberegningen. Dvs elever som får karakteren IV vil få<br>verdien 0 på norskfagene.                                                                                                    |
| <b>NB!</b><br>Elever som får IV i norskfaget på grunnlag av at de har grunnleggende norsk og/eller<br>morsmålsopplæring ved avslutning av skoleåret skal ha fullførtkode <b>A</b> .                                                                                                    |
| Se info på <u>udir.no</u> om norsk for språklige minoriteter. Læreplan i grunnleggende norsk for<br>språklige minoriteter finner dere <u>her</u> og læreplan i morsmål for språklige minoriteter finner<br>dere <u>her</u> . Under læreplanene finner dere gyldige fagkoder.                             |

| Arbeidsrutine i<br>ViS                           | Elever fra språklige minoriteter som får styrket opplæring i norsk og<br>engelsk                                                                                                    |
|--------------------------------------------------|----------------------------------------------------------------------------------------------------|
| Henvisning til<br>Registreringshåndboken         | Styrket opplæring i norsk og engelsk                                                                                                    |
| Henvisning til Visma sitt<br>opplæringsmateriell | Styrket norsk/engelsk istedenfor valgfritt programfag                                                                                                    |
|                                                  | Styrket opplæring i norsk og engelsk gjelder kun for studieforberedende utdanningsprogram.<br>Se <u>Fag og timefordeling og tilbudsstruktur for Kunnskalsløftet Udir-1-2024, pkt 3.3</u> under<br>Tilrettelagt treårig løp for elever fra språklige minoriteter. |
|                                                  | Det registreres inn det elevtimetallet eleven skal ha opplæring på fagkodene NOR3001, NOR3002, NOR3003, ENG3001, ENG3002 eller ENG3003.                                                                                                    |
|                                                  | Elevtimetallet må registreres inn så snart det er endelig bestemt hvor mange timer eleven skal<br>ha opplæring på ovennevnte fagkoder.                                                                                                    |
|                                                  | Det skal føres karakteren D (deltatt) og FAM19 (Utv. omf. i norsk) og/eller FAM26 (Utv. omf. i engelsk).                                                                                                    |
|                                                  | <b><u>OBS!!</u></b> Dersom eleven har stort fravær slik at det ikke er mulig å sette karakter i faget skal det føres <b>blank</b> (stiplet linje) som standpunktkarakter.                                                                                        |
|                                                  | Se Udir sitt skriv <i>Føring av vitnemål og kompetansebevis for videregående opplæring i Kunnskapsløftet</i> <u>pkt 10.1</u> .                                                                                                    |

| Arbeidsrutine i<br>ViS                           | Opplæring i norsk for elever med kort botid i Norge                                                                                                    |
|--------------------------------------------------|----------------------------------------------------------------------------------------------------|
| Henvisning til<br>Registreringshåndboken         | Fagkoder                                                                                                    |
| Henvisning til Visma sitt<br>opplæringsmateriell |                                                                                                    |
|                                                  | Gjelder:<br><u>Læreplan i norsk for språklige minoriteter med kort botid i Norge</u><br>Elever med kort botid i Norge kan følge egen læreplan. Opplæringen erstatter den ordinære<br>læreplanen i norsk.<br>Se info på <u>udir.no</u> om norsk for språklige minoriteter. |

| Læreplan i norsk for språklige minoriteter med kort botid i Norge finner dere <u>her</u> . I læreplanen finner dere gyldige fagkoder. |
|----------------------------------------------------------------------------------------------------|
|                                                                                                    |

| Arbeidsrutine i<br>ViS                           | Elever fra grunnskolen som tar fag på videregående                                                                                                    |
|--------------------------------------------------|----------------------------------------------------------------------------------------------------|
| Henvisning til<br>Registreringshåndboken         | Programområdekode<br>Fagstatus<br>Fravær<br>Orden og oppførsel<br>Fullførtkode                                                                               |
| Henvisning til Visma sitt<br>opplæringsmateriell |                                                                                                    |
|                                                  | Elever som går på grunnskolen og samtidig tar enkeltfag på videregående nivå skal registreres<br>på programområdekode<br>GSGSK0VG Fag fra vg oppl på ungd.tr |
|                                                  | (Fag tatt fra videregående opplæring på ungdomstrinnet)                                                                                                    |
|                                                  | Eleven registreres inn med fagets offentlige fagkode.<br>Eleven får fagstatus <b>E</b> (Elev).                                                               |
|                                                  | Det <u>skal</u> føres fravær, men <u>ikke</u> orden/oppførsel.                                                                                               |
|                                                  | Eleven får vitnemål fra grunnskolen med faget UTV0010.<br>I tillegg skal eleven ha et kompetansebevis fra den videregående skolen.                           |
|                                                  | Ifølge <u>opplæringsforskrifta § 1-12</u> kan eleven ta både fellesfag og programfag. Når det gjelder programfag må disse bygge på fag på 8. til 10. trinn   |
|                                                  | Se Udir sitt føringsskriv <u>pkt 1.2</u> vedr førstegangsvitnemål.                                                                                           |

| Arbeidsrutine i<br>ViS                           | Forberedende opplæring for voksne (FOV)                                                                                                    |
|--------------------------------------------------|----------------------------------------------------------------------------------------------------|
| Henvisning til<br>Registreringshåndboken         | Programområdekode                                                                                                    |
| Henvisning til Visma sitt<br>opplæringsmateriell |                                                                                                    |
|                                                  | Forberedende opplæring for voksne (FOV) erstatter grunnskole for voksne (LK20) fra 1. august 2024. Se <u>Opplæringslova § 18-2</u> .                                                                                                    |
|                                                  | Programområdekode om skal benyttes er<br>GSFOV0<br>Forberedende opplæring for voksne (FOV)                                                                                                    |
|                                                  | Det er <u>egne fagkoder</u> for ovennevnte koder.                                                                                                    |
|                                                  | Læreplaner finner dere <u>her</u> .                                                                                                    |
|                                                  | Det er pr primo september 2024 ikke avklart hvordan vurderingen skal registreres i ViS. Det avventes avklaring fra Udir.                                                                                                    |
|                                                  | På <u>novari.no</u> finner dere informasjon om bruken av de forskjellige programområdekodene for<br>grunnskoleopplæring (GSGSK0-koder). Det er Inntakskontoret som må veilede skolene i<br>hvilken programområdekode som skal benyttes. |

| Arbeidsrutine i<br>ViS    | Yrkesfag – modulstrukturerte læreplaner for voksne (MFY)                                                                                                    |
|---------------------------|----------------------------------------------------------------------------------------------------|
| Henvisning til            | Programområdekode                                                                                                    |
| Registreringsnandboken    |                                                                                                    |
| Henvisning til Visma sitt |                                                                                                    |
| opplæringsmateriell       |                                                                                                    |
|                           | Læreplaner i 13 lærefag er delt inn i moduler for å passe bedre til opplæring for voksne.<br>Opplærlingen skal bygge på kompetansen den enkelte har, slik at veien til fag- og svennebrev<br>blir mer effektiv |
|                           | På <u>udir.no</u> ligger fyldig informasjon hvilke fag det gjelder og link til læreplanene.                                                                                                    |
|                           | På novari.no ligger oversikt over de <u>programområdekoder</u> og <u>fagkoder</u> som skal benyttes.                                                                                                    |
|                           |                                                                                                    |

| Arbeidsrutine i<br>ViS                           | Elever som får opplæring på yrkesfaglige utdanningsprogram på<br>tilbud som også gir generell studiekompetanse                                                                              |  |  |
|--------------------------------------------------|----------------------------------------------------------------------------------------------------|--|--|
| Henvisning til<br>Registreringshåndboken         |                                                                                                    |  |  |
| Henvisning til Visma sitt<br>opplæringsmateriell |                                                                                                    |  |  |
|                                                  | <u>YSK-tilbudet</u>                                                                                                    |  |  |
|                                                  | Elevene skal ha slike programområdekoder for opplæringen som skjer på skolen:<br>xxxxx1P 1. opplæringsår<br>xxxxx2P 2. opplæringsår<br>PBPBY4P1 3. opplæringsår<br>PBPBY4P2 4. opplæringsår |  |  |
|                                                  | vg3-koden for lærefaget skal <u>kun</u> benyttes når fagopplæring registrerer lærekontrakten i<br>VIGO.                                                                                     |  |  |
|                                                  | Fagene det skal gis opplæring i det aktuelle skoleåret registreres på eleven.                                                                                                    |  |  |
|                                                  | Eleven får fullførtkode ut fra fag- og timefordelingen som ligger i fylket sin lokale forskrift for<br>YSK-tilbud.                                                                          |  |  |
|                                                  | Fylket må lage regler på hvem som skal skrive ut dokumentasjon for denne gruppen elever –<br>skolen, fagopplæringskontoret eller privatistkontoret.                                         |  |  |
|                                                  | <u>SK-tilbudet</u>                                                                                                    |  |  |
|                                                  | Elever skal ha programområdekoder:<br>xxxxx1N 1. opplæringsår<br>xxxxx2N 2. opplæringsår<br>PBPBY3N 3. opplæringsår                                                                         |  |  |
|                                                  | Fagene det skal gis opplæring i det aktuelle skoleåret registreres på eleven.                                                                                                    |  |  |
|                                                  | Eleven får fullførtkode ut fra fag- og timefordelingen som ligger i fylket sin lokale forskrift for<br>SK-tilbud.                                                                           |  |  |

| Arbeidsrutine i<br>ViS                        | Elever som får opplæring på PBPBY-koder                                                        |
|-----------------------------------------------|------------------------------------------------------------------------------------------------|
| Henvisning til<br>Registreringshåndboken      | Programområdekode                                                                              |
| Henvisning til Visma sitt opplæringsmateriell |                                                                                                |
|                                               | Elever som får opplæring på PBPBY3 og PBPBY4 må registreres med riktig programområde-<br>kode. |

| I <u>Registreringshåndboken</u> finner dere informasjon om bruken av de forskjellige<br>programområdekodene for påbygg til generell studiekompetanse. Det er Inntakskontoret som<br>må veilede skolene i hvilken programområdekode som skal benyttes. |
|----------------------------------------------------------------------------------------------------|

| Arbeidsrutine i<br>ViS                           | Elever på IB-linjer. International Baccalaureate Diploma Programme.                                                                                                    |  |  |
|--------------------------------------------------|----------------------------------------------------------------------------------------------------|--|--|
| Henvisning til                                   | Dette tilbudet kommer <b>ikke</b> inn under Fag og timefordeling og tilbudsstruktur for                                                                                                    |  |  |
| Registreringshåndboken                           | Kunnskapsløftet Udir-1-2024 og er derfor ikke omtalt i Registreringshåndboken.                                                                                                    |  |  |
|                                                  | Det er spesielle regler for disse tilbudene som kan avvike fra videregående opplæring. Se variablene under her.                                                                                                    |  |  |
| Henvisning til Visma sitt<br>opplæringsmateriell |                                                                                                    |  |  |
| Programområdekoder                               | Gjelder følgende tilbud:<br>STUSP17 Studiespesialisering, forberedende IB                                                                                                    |  |  |
|                                                  | STUSP2Z     International Baccalaureate       STUSP3Z     International Baccalaureate                                                                                                    |  |  |
| Studiespesialisering, forberedende IB            | STUSP1Z benytter i hovedsak de samme fagkodene som på vg1 STUSP1<br>Studiespesialisering.                                                                                                    |  |  |
|                                                  | På STUSP2Z og STUSP3Z benyttes egne fagkoder. Disse fagkodene har IBA i de tre første posisjonene (eks. IBA2070 Mathematics HL). Oversikt over alle IB-fagkoder kan hentes ut fra <u>VIGO Kodeverksbase</u> . Gjør utvalg på Starter med: IBA. |  |  |
| Fagstatus                                        | Elever på IB skal ha fagstatus <b>E</b> (Elev).                                                                                                    |  |  |
| Elevstatus                                       | Elever på IB vil få beregnet elevstatus <b>E</b> i VIGO på bakgrunn av fagstatus <b>E</b> .                                                                                                    |  |  |
| FAM-kode /<br>FAM-merknad                        | Elever på IB skal <b>ikke</b> ha FAM-kode/FAM-merknad.                                                                                                    |  |  |
| VMM-kode/<br>VMM-merknad                         | Elever på IB skal <b>ikke</b> ha VMM-kode/VMM-merknad.                                                                                                    |  |  |
| Karakterer og andre                              | Karakterer for IB                                                                                                    |  |  |
| vurderingsuttrykk                                | 1-7 Tallkarakterer                                                                                                    |  |  |
|                                                  | A-E Bokstavkarakterer                                                                                                    |  |  |
|                                                  | P Deltatt                                                                                                    |  |  |
|                                                  | IV Ikke vurderingsgrunnlag                                                                                                    |  |  |
|                                                  | IM Ikke møtt til eksamen                                                                                                    |  |  |
| Karakterføring                                   | På STUSP2Z         •       Halvårsvurdering 1         •       Halvårsvurdering 2         •       Det benyttes tallkarakterer skala 0-7                                                                                                    |  |  |
|                                                  | Core - Extended essay (EE) Theory og knowledge (TOK)<br>Fagkode IBA2025 (1.år) karakter P (deltatt - participated) eller<br>IV ved ikke vurderingsgrunnlag (f.eks. stort fravær)                                                               |  |  |
|                                                  | Creativity, Action, Service (CAS)<br>Fagkode IBA2100 (1.år) karakter P (deltatt - participated) eller<br>IV ved ikke vurderingsgrunnlag (f.eks. stort fravær)                                                                                  |  |  |
|                                                  | På STUSP3Z         •       Halvårsvurdering 1         Det benyttes tallkarakterer skala 0-7                                                                                                    |  |  |
|                                                  | Core - Extended essay (EE) Theory og knowledge (TOK)<br>Fagkode IBA4025 (2.år) karakter P (deltatt - participated) eller<br>IV ved ikke vurderingsgrunnlag (f.eks. stort fravær)                                                               |  |  |
|                                                  | Creativity, Action, Service (CAS)<br>Fagkode IBA4100 (2.år) karakter P (deltatt - participated) eller<br>IV ved ikke vurderingsgrunnlag (f.eks. stort fravær)                                                                                  |  |  |
|                                                  | Eksamenskarakter Core - Extended essay (EE) Theory og knowledge (TOK) Fagkode IBA4025 (2.år) karakterskala 0-3                                                                                                    |  |  |

|                                                    | Creativity, Action, Service (CAS)<br>Fagkode IBA4100 (2.år) karakter P (deltatt- participated) eller<br>IV ved ikke vurderingsgrunnlag (f.eks. stort fravær)                                                               |  |
|----------------------------------------------------|----------------------------------------------------------------------------------------------------|--|
| Fravær                                             | Elever på IB skal ha fravær etter samme regler som elever i videregående opplæring.                                                                                                    |  |
| Orden og oppførsel                                 | Elever på IB skal ha orden og oppførsel etter samme regler som elever i videregående opplæring.                                                                                                    |  |
| Krav til gjennomført og<br>setting av fullførtkode | På <b>STUSP2Z</b><br>Uansett karakterer:<br>• Fullførtkode H (Holder på med opplæringen eller er deltidselev)                                                                                                    |  |
|                                                    | På STUSP3Z                                                                                                    |  |
|                                                    | Det er et krav om å ha gjennomført 150 timer SL og 240 timer HL for å få <b>fullførtkoden B</b> .                                                                                                    |  |
|                                                    | Krav til føring av <b><u>fullførtkode B</u></b> (Fullført og bestått):                                                                                                    |  |
|                                                    | <ul> <li>Oppnådd IB Diploma + bestått Core (IBA4025) og CAS (IBA4100)<br/>Dvs oppnådd IB's krav til å motta diplomet.</li> <li>eller</li> </ul>                                                                            |  |
|                                                    | <ul> <li>minst 20 poeng og ingen karakter lavere enn 3 + bestatt Core (IBA4025) og<br/>CAS (IBA4100)<br/>Bestått kravet til generell studiekompetanse.</li> </ul>                                                          |  |
|                                                    | Krav til føring av <b>fullførtkode I</b> (Fullført og ikke bestått)                                                                                                    |  |
|                                                    | Ikke bestått kravet til generell studiekompetanse.                                                                                                    |  |
|                                                    | Krav til føring av <b>fullførtkode M</b> (Ikke fullført pga manglende grunnlag for vurdering)                                                                                                    |  |
|                                                    | <ul> <li>Ikke møtt til eksamen (IM i eksmanskarakter)<br/>og/eller</li> </ul>                                                                                                    |  |
|                                                    | • Ikke levert obligatoriske komponenter (som f.eks. internal assessment o.l)                                                                                                    |  |
| Bevistype                                          | Elever på IB får sin dokumentasjon fra den sentrale IB-organisasjonen.                                                                                                    |  |
|                                                    | Fullførtkode B på STUSP3Z gir bevistype VM.                                                                                                    |  |
| Overføring av karakterer<br>til VIGO               | Resultatene fra IBO vil komme til skolen etter at resultatene for resten av skolens elever er<br>overført til VIGO. Det er derfor viktig at skolen avklarer med Inntakskontoret hvordan disse<br>karakterene skal leveres. |  |

| Arbeidsrutine i<br>ViS                           | Privatister                                                                                                    |
|--------------------------------------------------|----------------------------------------------------------------------------------------------------|
| Henvisning til                                   | Programområdekode                                                                                                    |
| Registreringshåndboken                           | Fagstatus                                                                                                    |
|                                                  |                                                                                                    |
| Henvisning til Visma sitt<br>opplæringsmateriell | <u>5b.21 - Kompetansebevis for privatister – Visma InSchool (zendesk.com)</u>                                                                                                    |
|                                                  | Før eksport av data til VIGO må programområdet kalkuleres. Dette gjøres under<br>Eksamenskontor > Elever > Elevoversikt > Handlinger > Kalkulere programområde. I denne<br>jobben settes det også fullførtkode. |
|                                                  | Det er viktig at privatistkontoret kontrollerer at alle privatister har fått karakter IM og FAM29<br>eller FAM39 dersom de ikke møter til eksamen.                                                              |
|                                                  | Viktig å åpne og lukke bildet Fagdokumentasjon i ViS for å få FAM-koden med i filuttrekket til<br>VIGO.                                                                                                    |
|                                                  | Alle resultater fra privatisteksamen skal overføres til VIGO fra privatistenheten.                                                                                                    |

## Lærlinger og lærekandidater

| Arbeidsrutine i<br>ViS                           | Lærlinger/lærekandidater med full opplæring i bedrift og som får<br>opplæring i fellesfag på skolen                                   |                                                                                                    |  |
|--------------------------------------------------|----------------------------------------------------------------------------------------------------|----------------------------------------------------------------------------------------------------|--|
| Henvisning til<br>Registreringshåndboken         | Programområdekode<br>Fagkode<br>Fagstatus<br>Elevstatus<br>Fravær<br>Orden og oppførsel<br>Fullførtkode                               |                                                                                                    |  |
| Henvisning til Visma sitt<br>opplæringsmateriell |                                                                                                    |                                                                                                    |  |
|                                                  | Full opplæring i bedrift direkte fra ungdomsskole eller etter vg1                                                                     |                                                                                                    |  |
|                                                  | Registrering på skolen hvor opplæringen blir gitt:                                                                                    |                                                                                                    |  |
|                                                  | <b>Videregående trinn 1</b><br>Programområdek<br>Fellesfagene for v                                                                   | koden grunnkoden benyttes<br>vg1 (engelsk, matematikk og naturfag)                                                                                                |  |
|                                                  | Fagstatus<br>Fullførtkode                                                                                                    | E (elev) alt. V (voksen)*<br>H (holder på med opplæringen)                                                                                                    |  |
|                                                  | Videregående trinn 2<br>Programområdek<br>Fellesfagene for v                                                                          | koden grunnkoden benyttes<br>vg2 norsk og samfunnskunnskap)                                                                                                    |  |
|                                                  | Fagstatus<br>Fullførtkode                                                                                                    | E (elev) alt. V (voksen)<br>H (holder på med opplæringen)                                                                                                    |  |
|                                                  | Det blir gitt karakter i faget (både H1 og ST + evt. E)<br>Registrering på Privatist-/Eksamenskontoret i forhold til privatisteksamen |                                                                                                    |  |
|                                                  |                                                                                                    |                                                                                                    |  |
|                                                  | Fagkoden for lær<br>Skriftlig vg3 eksa                                                                                                | refaget xxxxx3<br>amen xxx3103 (gjelder LK20)<br>(xxx3102 gjelder LK06 og har siste eksamen H24)                                                                  |  |
|                                                  | Fagstatus<br>Fullførtkode                                                                                                    | <ul><li>P (privatist)</li><li>H (holder på med opplæringen)</li></ul>                                                                                             |  |
|                                                  | Først når skriftlig vg3 eks<br>Se Udir sitt skriv <u>Føring av</u><br><u>Kunnskapsløftet, pkt 9.5</u>                                 | samen er bestått kan programfagene godkjennes som fritatt.<br>av vitnemål og kompetansebevis for videregående opplæring i                                         |  |
|                                                  | Eleven er fritatt for kropp                                                                                                    | osøving og yrkesfaglig fordypning.                                                                                                    |  |
|                                                  | Registrering på Fagopp                                                                                                    | plæringskontoret i forhold til fagprøven                                                                                                    |  |
|                                                  | For opplæring i bedrift reg                                                                                                    | gistreres vg3-koder med en av nedenstående alternativ:                                                                                                    |  |
|                                                  | xxxxx3 <b>G</b>                                                                                                    | Lærlinger med full opplæring i bedrift (direkte fra<br>grunnskolen) som får teoriopplæring i programfagene, og som<br>skal opp til skriftlig eksamen på vg3.      |  |
|                                                  | xxxxx3 <b>G1</b>                                                                                                    | Lærlinger med full opplæring i bedrift (etter vg1) som får<br>teoriopplæring i programfagene, og som skal opp til skriftlig<br>eksamen på vg3.                    |  |
|                                                  | xxxxx3 <b>K</b>                                                                                                    | Lærekandidater med full opplæring i bedrift (direkte fra<br>grunnskolen) som får teoriopplæring i programfagene, og som<br>skal opp til skriftlig eksamen på vg3. |  |
|                                                  | xxxxx3 <b>K1</b>                                                                                                    | Lærekandidater med full opplæring i bedrift (etter vg1) som får<br>teoriopplæring i programfagene, og som skal opp til skriftlig<br>eksamen på vg3.               |  |
|                                                  | Fagprøven                                                                                                    | xxx3004(gjelder LK20)<br>(xxx3001 gjelder LK06 og har siste prøveavleggelse H25)                                                                                  |  |

| Fullførtkode                                                                                                    | <b>B</b> (bestått)                                                        | alt. I (ikke bestått)                                                                                                    |
|----------------------------------------------------------------------------------------------------|---------------------------------------------------------------------------|----------------------------------------------------------------------------------------------------|
| <u>Lærlinger/lærekandidater på s</u><br>Lærlingene/lærekandidatene som<br>på en skole. For denne gruppen v<br>(som tas på vg2) skal registreres.<br>direkte fra vg1 til særløp vg3. | <b>ærløp</b><br>har full opplærin<br>il det være en ut<br>Det er ikke noe | ig i bedrift, skal ha opplæring i fellesfagene<br>fordring hvor fagene norsk og samfunnsfag<br>vg2 som gir kompetanse til vg3. Elevene går |
| Fagene norsk og samfunnsfag <u>må</u>                                                                                                    | derfor føres på                                                           | det aktuelle programområdet på vg1.                                                                                                    |
| Fellesfagene skal <b>ikke</b> føres på v <u>o</u>                                                                                                    | 13 koden for særl                                                         | løp.                                                                                                    |

| Arbeidsrutine i<br>ViS                           | Opplæringstilbud til de som ikke får læreplass (alternativ vg3 i skole)                                                                                                    |
|--------------------------------------------------|----------------------------------------------------------------------------------------------------|
| Henvisning til<br>Registreringshåndboken         | Programområdekode<br>Fagkode<br>Fagstatus<br>Elevstatus<br>Fravær<br>Orden og oppførsel<br>Fullførtkode                                                                                                    |
| Henvisning til Visma sitt<br>opplæringsmateriell |                                                                                                    |
|                                                  | <u>Opplæringslova § 5-6</u> pålegger fylkeskommunene å gi et annet tilbud på vg3 (alternativ vg3 i skole) for aktuelle søkere som ikke får læreplass.                                                                                                    |
|                                                  | Lærlingen/lærekandidaten følger samme læreplan som om de var i bedrift, men opplæringen skjer i skole.                                                                                                    |
|                                                  | Før lærlingen/lærekandidaten får opplæring på skole (alternativ vg3 i skole) må<br>Fagopplæringskontoret opprette en ettårig kontrakt. Fagopplæring må gi melding til skolen<br>hvilken programområdekode lærlingen/lærekandidaten skal registreres inn på.                                                               |
|                                                  | Opplæring for denne gruppen følger nødvendigvis ikke et vanlig skoleår Opplæringen kan gå<br>over to skoleår. Eksempel tilbudet starter opp i oktober det første skoleåret og avsluttes i<br>oktober andre skoleår.                                                                                                    |
|                                                  | Personen registreres slik i ViS:                                                                                                    |
|                                                  | <u>Skolenummer</u> :     Skolen sitt VIGO skolenummer.                                                                                                    |
|                                                  | <ul> <li><u>Programområdekode</u>:<br/>Personer som får fagopplæring i skole (som erstatning for opplæring i bedrift) skal<br/>registreres inn på programområdekoden for lærefaget<br/>xxxxx3F Fagopplæring i skole (ALTVG3) for lærlinger<br/>xxxxx3H Fagopplæring i skole (ALTVG3) for lærekandidater</li> </ul>        |
|                                                  | <ul> <li><u>Fagkode</u>:<br/>Personen skal registreres med <u>FOS9000 - Fagopplæring i skole - lærefag vg3</u>. Det skal<br/><u>ikke</u> føres karakter på faget FOS9000.<br/>Dersom personen har opplæring i kroppsøving skal KRO1019 legges inn på eleven og det<br/>skal settes standpunktkarakter i faget.</li> </ul> |
|                                                  | <ul> <li><u>Fagstatus</u>:<br/>Faget skal registreres med <u>M</u> - <i>Fagopplæring i skole</i>.</li> </ul>                                                                                                    |
|                                                  | <u>Elevtimer</u> :     Det skal <b>ikke</b> føres elevtimer FOS9000.                                                                                                    |
|                                                  | • <u>Fravær/Orden og oppførsel</u> :<br>Personen blir behandlet som elev mht fravær, orden/oppførsel og i forhold til rutiner for<br>elever som avbryter opplæringen på skolen før "læretiden" er ferdig.                                                                                                    |
|                                                  | Det skal føres fravær for å kunne vurdere om opplæringen kan ansees som gjennomført.                                                                                                    |
|                                                  | Dersom personen avbryter før «læretiden» er ferdig skal det legges inn avbruddsdato og<br>avbruddsårsak. Info om dette overføres til VIGO ved neste rapportering. Det bør avklares<br>internt i fylket om fagopplæring ønsker rask tilbakemelding før neste rapportering.                                                 |
|                                                  |                                                                                                    |

| OBS!<br>Fullførtkode L og K<br>ligger pr i nå ikke i ViS.<br>Disse bør istedenfor<br>føres med fullførtkode H. | <ul> <li><u>Fullførtkode</u>:<br/>Dersom opplæringen går over to år skal det føres fullførtkode H (Holder fortsatt på med<br/>opplæring eller er deltidselev) på slutten av det første skoleåret.</li> </ul>                                                                                                    |
|----------------------------------------------------------------------------------------------------|----------------------------------------------------------------------------------------------------|
|                                                                                                    | Når lærlingen/lærekandidaten er ferdig med sin opplæring på skole føres:<br>Fullførtkode L – Fullført læretiden eller fagopplæring i skole (lærling).<br>Fullførtkode K – Fullført læretiden eller fagopplæring i skole (lærekandidat)<br>Koden skal registreres når eleven har <b>fullført</b> <i>Fagopplæring i skole</i> .<br>Disse fullførtkodene benyttes pga at lærlingen ennå ikke har vært oppe til fag-/<br>svenneprøven eller kompetanseprøven. |
|                                                                                                    | <ul> <li><u>Dokumentasjon:</u><br/>Skolen skal ikke skrive ut dokumentasjon for lærlingen/lærekandidaten når opplæringen<br/>er avsluttet på skolen.<br/>Fagopplæringskontoret skriver ut kompetansebevis eller vitnemål når fag-/ svenneprøven<br/>eller kompetanseprøven er gjennomført.</li> </ul>                                                                                                    |
|                                                                                                    | <ul> <li><u>Overføring av data til VIGO:</u><br/>Skolen må gi melding til fylket (Inntakskontoret eller Fagopplæringskontoret) så snart hele<br/>opplæringen er ferdig.<br/>Fylket må finne gode rutiner for å oppdatere VIGO, med nødvendige data fra skolen, slik<br/>at fagopplæring kan klargjøre for oppmelding til fag-/svenneprøve eller kompetanseprøve.</li> </ul>                                                                               |
|                                                                                                    | <ul> <li>Ved import i VIGO blir elevstatus beregnet til M når programområdekoden har F eller H i<br/>7. posisjon, kurstypen er L (lærefag) og skolekoden er ulik xx000.<br/>Fullførtkoden, fravær og orden/oppførsel blir også overført til Vigo.</li> </ul>                                                                                                    |

| Arbeidsrutine i<br>ViS                           | Praksiskandidater som får opplæring for å kvalifisere seg til skriftlig<br>eksamen på vg3 (3102-/3103-eksamen)                                                                                                    |  |  |
|--------------------------------------------------|----------------------------------------------------------------------------------------------------|--|--|
| Henvisning til<br>Registreringshåndboken         | Programområdekode<br>Fagkode<br>Fagstatus<br>Elevstatus<br>Fravær<br>Orden og oppførsel<br>Fullførtkode                                                                                                    |  |  |
| Henvisning til Visma sitt<br>opplæringsmateriell |                                                                                                    |  |  |
| opplæringsmateriel                               | IIITOTIKOOE          elder praksiskandidater som får opplæring på skolen (TEO9000) for å kvalifisere seg til riftlig eksamen på vg3 (3102-/3103-eksamen). 3102-eksamen gjelder LK06 og 3103- samen gjelder LK20.         an i noen spesielle tilfeller også gjelde lærlinger/lærekandidater som må ta 3102-/3103- samen.         sse skal registreres med fagkode TEO9000 - Komprimert opplæring mot skriftlig vg3 samen innen lærefag. På fagkoden TEO9000 må det registreres inn manuelle elevtimer (i 60 inutter) lik det totale timetallet det gis opplæring i.         andidaten registreres inn med følgende vg3 kode |  |  |

| Registrering på Privatist-/Eksamenskontoret i forhold til privatisteksamen                                        |                                                                                                    |  |
|----------------------------------------------------------------------------------------------------|----------------------------------------------------------------------------------------------------|--|
| Lærefagkoden<br>Skriftlig vg3 eksamen                                                                             | xxxxx3<br>xxx3103 (gjelder LK20)<br>(xxxx3102 gjelder LK06 og har siste eksamen H24)                |  |
| Fagstatus<br>Fullførtkode                                                                                         | <ul> <li>P (privatist)</li> <li>H (holder på med opplæringen)</li> </ul>                            |  |
| Registrering på fagopplæringskontoret i forhold til fagprøven<br>Ved evtuelt komprimert opplæring i programfagene |                                                                                                    |  |
| Lærefagkoden<br>Fagprøven                                                                                         | xxxxx3 <b>Y</b><br>xxx3004(gjelder LK20)<br>(xxx3001 gjelder LK06 og har siste prøveavleggelse H25) |  |
| Fullførtkode                                                                                                    | <b>B</b> (bestått) alt <b>I</b> (ikke bestått)                                                      |  |

| Arbeidsrutine i<br>ViS                           | Teoriopplæring mot prøve i Yrkessjåfør-forskriften §16                                                                                                    |
|--------------------------------------------------|----------------------------------------------------------------------------------------------------|
| Henvisning til<br>Registreringshåndboken         | Fagkode<br>Fagstatus<br>Elevstatus                                                                                                    |
| Henvisning til Visma sitt<br>opplæringsmateriell |                                                                                                    |
|                                                  | Noen fylkeskommuner gir tilbud om 491 timers kurs - teoriopplæring for yrkessjåfører. Kurset sikter mot prøve i <u>Yrkessjåførforskriften §16</u> .             |
|                                                  | Disse elevene skal ha opplæring på programområdekoden <b>TPYRK3L</b> . (Yrkessjåførfaget,<br>teoriopplæring 491 timer mot prøve i yrkessjåførforskriften § 16). |
|                                                  | Fagkoden for denne opplæringen er <b>YRK9000 (</b> Teoriopplæring 491 timer mot prøve i<br>Yrkessjåførforskriften §16).                                         |
|                                                  | Fagkoden kommer <u>ikke</u> fra Grep, men er godkjent av Udir og SSB for bruk i forbindelse med<br>rapportering av offentlig statistikk.                        |
|                                                  | Fagkoden skal <u>ikke</u> skrives ut på dokumentasjon og det skal <u>ikke</u> registreres karakter på faget.                                                    |
|                                                  | Se ytterligere informasjon på <u>novari.no</u> .                                                                                                    |

| Arbeidsrutine i<br>ViS                        | Yrkessjåførkurs for voksne                                                                |
|-----------------------------------------------|-------------------------------------------------------------------------------------------|
| Henvisning til                                | <u>Fagkode</u>                                                                            |
| Registreringshåndboken                        | Fagstatus                                                                                 |
|                                               | Elevstatus                                                                                |
| Henvisning til Visma sitt opplæringsmateriell |                                                                                           |
| OBS! ny program-                              | Noen fylkeskommuner har landslinjetilbud – Yrkessjåførkurs for voksne, halvår landslinje. |
| områdekode pga bytte<br>utdanningsprogram fra | Disse elevene skal ha opplæring på programområdekoden <b>TPYSL3L</b> .                    |
| SS til TP.                                    | Fagkoder som er knyttet til denne utdanningen er: YSL2001, YSL2002, YSL3001 og YSL3002.   |
|                                               | Se ytterligere informasjon på <u>novari.no</u> .                                          |

### Voksenopplæring etter Opplæringslova kap 18

| Arbeidsrutine i<br>ViS                           | Voksen som får opplæring eller blir realkompetansevurdert etter<br>Opplæringslova § 18-3                                                                                                    |
|--------------------------------------------------|----------------------------------------------------------------------------------------------------|
| Henvisning til<br>Registreringshåndboken         | Fagstatus<br>Elevstatus<br>Fullførtkode                                                                                                    |
| Henvisning til Visma sitt<br>opplæringsmateriell | Se <u>Kurs 8 -Voksenopplæring</u>                                                                                                    |
|                                                  | Kandidater som er tatt inn etter <u>Opplæringslova §4A-3</u> må markeres spesielt i ViS.                                                                                                    |
|                                                  | Offentlige myndigheter er opptatt av god statistikk på voksenopplæring. Det er derfor viktig at denne gruppen blir registrert riktig.                                                                                                    |
|                                                  | <b>Voksen i utdanningstilbud tilpasset voksne og Elevstatus</b><br>Alle som får voksenopplæring <u>må</u> markeres med hake i feltet «Voksen i opplæring for voksne,<br>§ 4A-3» og markeres med Elevstatus = Voksen.                                                                                                    |
|                                                  | <ul> <li>Det registreres slik:</li> <li>Gå til <i>Elever / Elevoversikt</i></li> <li>Hent opp aktuell elev</li> <li>Gå til <i>Personalia</i></li> <li>Gå til <i>Skoleinformasjon</i></li> <li>Der ligger et felt for å huke av for at eleven er i utdanningstilbud tilpasset voksne.</li> <li>Klikk på <i>Rediger skoleinformasjon</i> og huk av i boksen.</li> <li>Kontroller også at kandidaten har Elevstatus = Voksen</li> <li>Merk at endringen må lagres.</li> </ul> |
|                                                  | Elevstatus Voksen                                                                                                    |
|                                                  | Videregående opplæring for Ja<br>voksne, § 18-3                                                                                                    |
|                                                  | <u>VIKTIG!</u><br>Det må være hake i <i>Videregående opplæring for voksne, § 18-3</i> for å få opprette en<br>utdanningsplan på eleven.                                                                                                    |
|                                                  | <b><u>Rettstype</u></b><br>For voksne blir retten gjerne satt i forbindelse med saksbehandlingen. Denne retten må<br>registreres i ViS og skal overføres til VIGO. For voksne er det denne retten som leveres til<br>Udir/SSB.                                                                                                    |
|                                                  | Retten må vurderes ut fra <u>Opplæringslova § 18-3</u> Rett til vidaregåande opplæring for vaksne.                                                                                                    |
|                                                  | Rettstype registreres slik:<br>• Gå til <i>Elever / Elevoversikt</i><br>• Hent opp aktuell elev<br>• Gå til <i>Inntak</i><br>• Kontroller hvilken rettstype som ligger i feltet Rettstype                                                                                                    |
|                                                  | Voksenrett<br>Kode: V<br>• Dersom denne er feil – Klikk på <i>Rediger</i> og velg riktig rett. for eleven<br>• Klikk Lagre                                                                                                    |
|                                                  | <b>Fagstatus</b><br>Kandidater som kommer inn under voksenopplæring skal registreres med fagstatus <b>V</b> (Voksen)<br>i fag de får opplæring i.                                                                                                    |
|                                                  | For fag som er realkompetansevurdert skal fagstatus være <b>R</b> (Realkompetansevurdert).<br>Se <u>Opplæringslova § 18-8 Realkompetansevurdering</u> og skriv fra Udir <u>Føring av vitnemål og</u><br><u>kompetansebevis i Kunnskapsløftet, pkt 5.3</u> – Godkjent realkompetanse vedr føring av<br>karakter og FAM-kode. Karakteren skal føres på eksamen. Det skal ikke føres eksamensform<br>og heller ikke standpunktkarakter.                                       |
|                                                  | Rettstype registreres slik:<br>• Gå til <i>Elever / Elevoversikt</i><br>• Hent opp aktuell elev<br>• Gå til <i>Fagdokumentasjon</i><br>• På handlingsknappen ligger <i>Rediger</i>                                                                                                    |

| •                                                                                        | Her lege<br>Klikk La                                                                           | ges på F<br>Igre                                                               | agstatus                                                           | = Voksen alter                                                                    | nativ Fa                                    | agstatus :                                                     | = Realkompetansevurdert                                                                                                    |
|------------------------------------------------------------------------------------------|------------------------------------------------------------------------------------------------|--------------------------------------------------------------------------------|--------------------------------------------------------------------|-----------------------------------------------------------------------------------|---------------------------------------------|----------------------------------------------------------------|----------------------------------------------------------------------------------------------------|
| SKOLEÅR 🗘                                                                                | SKOLE ≑                                                                                        | FAGKODE 🗘                                                                      | FAG 🗘                                                              | UNDERVISNINGSGRUPPE \$                                                            | LÆRER(E)                                    | FAGSTATUS 🖨                                                    |                                                                                                    |
| 20. 👻                                                                                    | Velg al                                                                                        | Legg til 1                                                                     | Legg til te                                                        | Legg til tekst                                                                    |                                             | Legg til te                                                    |                                                                                                    |
| 2021/2022                                                                                | Bergen<br>katedralskole                                                                        | NOR1211                                                                        | Norsk<br>hovedmål,<br>skriftlig                                    | VOD-A/NOR/NOR1211                                                                 | i                                           | Voksen                                                         |                                                                                                    |
| Fullfør<br>Kandida<br>av fullfa<br><b>NB!</b><br>Derson<br>skoleår<br>knyttet<br>resulta | tkode<br>ater som<br>ørtkode. S<br>n et VO-til<br>være <b>H</b> (<br>til progra<br>tet (B, I e | får oppla<br>Se <u>novar</u><br>Ibud stre<br>(Holder f<br>amområd<br>iller M). | æring ett<br><u>i.no</u> .<br>ekker seg<br>ortsatt p<br>det (eks v | er <u>Opplæringslo</u><br>g over ett kalend<br>å med opplærin<br>vg1, vg2 eller v | ova § 4,<br>derår sl<br>igen ell<br>g3) ska | <u>A-3</u> følger<br>kal fullført<br>er er delt<br>al det sett | r de vanlige reglene for setting<br>tkoden ved avslutning av først<br>idselev). Når alle fag som er<br>æs ordinær fullførtkodet fra |

| Arbeidsrutine i<br>ViS                        | Ungdommer som får opplæring etter Opplæringslova § 18-3                                                                                                    |
|-----------------------------------------------|----------------------------------------------------------------------------------------------------|
| Henvisning til<br>Registreringshåndboken      |                                                                                                    |
| Henvisning til Visma sitt opplæringsmateriell |                                                                                                    |
|                                               | Ungdommer som har rett til videregående opplæring etter <u>opplæringslova §5-1 første ledd</u> ,<br>kan velge videregående opplæring for voksne etter <u>opplæringslova § 18-3</u> fra det skoleåret<br>som tar til det året de fyller 19 år.                                                                                                    |
|                                               | Ungdommer som har rett til videregående opplæring etter <u>opplæringslova § 5-1,første ledd</u><br><u>første punktum</u> , kan fram til det året de fyller 19 år etter søknad istedenfor få videregående<br>opplæring etter <u>opplæringslova § 18-3</u> dersom det er særlige grunner for det. De som har rett<br>til videregående opplæring etter <u>opplæringslova § 5-1</u> , første ledd andre punktum, har etter<br>søknad rett til å få videregående opplæring etter <u>opplæringslova § 18-3</u> . |
|                                               | Ungdommer som følger opplæring for voksne skal registreres etter reglene for voksenopplæring.                                                                                                    |

| Arbeidsrutine i<br>ViS                           | Voksne som tas inn til opplæring etter Opplæringslova § 5-1                                                                                                    |
|--------------------------------------------------|----------------------------------------------------------------------------------------------------|
| Henvisning til<br>Registreringshåndboken         |                                                                                                    |
| Henvisning til Visma sitt<br>opplæringsmateriell |                                                                                                    |
|                                                  | Dersom fylkeskommunen tilbyr det, kan de som har rett til videregående opplæring etter<br><u>opplæringslova § 18-3</u> , men som ikke har rett til videregående opplæring etter <u>opplæringslova</u><br><u>§ 5-1</u> , likevel velge videregående opplæring etter <u>kapittel 5</u> . |
|                                                  | De får da de samme rettene og pliktene som de med rett til videregående opplæring etter opplæringslova § 5-1.                                                                                                    |

### Oppdragsundervisning

| Arbeidsrutine i<br>ViS                           | Kandidater som får oppdragsundervisning                                                                                                    |
|--------------------------------------------------|----------------------------------------------------------------------------------------------------|
| Henvisning til                                   | Fagstatus                                                                                                    |
| Registreringshåndboken                           | <u>Elevstatus</u>                                                                                                    |
| Henvisning til Visma sitt<br>opplæringsmateriell |                                                                                                    |
|                                                  | Noen skoler gjennomfører opplæring innen oppdragsundervisning.                                                                                                    |
|                                                  | Dette kan være opplæring som er betalt av f.eks NAV, AOF, Friundervisningen eller en bedrift.<br>Undervisningen skjer på, og er administrert av, en fylkeskommunal videregående skole. |
|                                                  | Elevene skal registreres med fagstatus ${f O}$ (Oppdragsundervisning).                                                                                                    |

# Karaktersetting etter 1. termin og ved skoleårets slutt.

#### Sidene herfra og ut vil bli oppdatert i løpet av oktober.

| Arbeidsrutine i<br>ViS                   | Karakterrapportering ved 1. termin                                                                                                    |
|------------------------------------------|----------------------------------------------------------------------------------------------------|
| Henvisning til<br>Registreringshåndboken | <u>Karaktertermin</u><br><u>Karakterer og andre vurderingsuttrykk</u><br><u>FAM-kode</u><br><u>FAM-merknad</u><br><u>Fravær</u><br><u>Orden og oppførsel</u>                                                                                                    |
| Henvisning til Visma sitt                | Rapportering: Innhenting (registrering) av terminkarakterer                                                                                                    |
| opplæringsmateriel                       | Etter 1. termin skal elevene ha fastsatt karakter og alle data for skoleåret overføres til VIGO.<br>Karaktervurderingen <u>må</u> være publisert for å få med karakterene med ut på filuttrekket til<br>VIGO. Sjekk <i>Vurderingsinnstillinger</i> for å følge opp karaktersettingen: Innstillinger -><br>Vurderingsinnstillinger - Når dato i feltet " <i>Sluttdato"</i> er historisk vil karakterene komme med i<br>filen. |
|                                          | Det skal kun føres hele karakterer (karakter 1-6) eller bokstavkarakterer IV, VO, F, GK og D.                                                                                                    |
|                                          | <b>NB!</b> Det skal <b>ikke</b> forekomme karakteren IM (Ikke møtt) på H1. Denne karakteren skal kun<br>benyttes ved eksamen.                                                                                                    |
|                                          | Se også <ul> <li><u>Elever som får fritak i fag</u></li> <li><u>Elever som får godkjent fag fra tidligere</u></li> </ul>                                                                                                    |
|                                          | Elever som får karakter IV, VO, F, GK og D skal ha påført aktuelle FAM-koder. Se informasjon i<br>Føring av vitnemål og kompetansebevis for videregående opplæring i Kunnskapsløftet.                                                                                                    |
|                                          | <b>NB!</b> Det skal ikke forekomme karakteren IM (Ikke møtt) på H1. Denne karakteren skal kun<br>benyttes ved eksamen.                                                                                                    |
|                                          | For kontroll av elever med bokstavkarakter kan Vurderingsrapporten benyttes. Denne ligger under rapporter.                                                                                                    |
|                                          | Før overføring av data til VIGO er det viktig å kvalitetssikre at all registrering under « <i>Generelle regler for alle elever i ViS</i> » er ført riktig.                                                                                                    |
|                                          | Dersom elever får standpunktkarakter i et fag etter 1. termin (ved ploging) skal denne<br>karakterer overføres samtidig med alle andre karakterer etter 1. termin.<br><b>NB!</b> Kun fag med lokalgitt eksamen kan avsluttes etter 1. termin.                                                                                                    |
|                                          | Læreren fører karakterene innenfor de datoer som er satt i vurderingsinnstillinger.                                                                                                    |
|                                          | Vurderingsinnstillinger                                                                                                    |
|                                          | Vurderingsliste Overstyringer Retningslinjer                                                                                                    |
|                                          | Tilbake                                                                                                    |
|                                          | FINAL                                                                                                    |
|                                          | Startdato 05.12.2022                                                                                                    |
|                                          | likke før 08.11.2022 (1TPC/NAT1017 - I1 ). Ikke etter 11.12.2022                                                                                                    |
|                                          | Lases, dato 12.12.2022                                                                                                    |
|                                          | likke før 06.12.2022 likke etter 12.12.2022                                                                                                    |
|                                          | Sluttdato 13.12.2022 Ikke før 13.12.2022                                                                                                    |
|                                          |                                                                                                    |

| Arbeidsrutine i<br>ViS                           | Karakterrapportering ved skoleårets slutt                                                                                                    |
|--------------------------------------------------|----------------------------------------------------------------------------------------------------|
| Henvisning til<br>Registreringshåndboken         | Karaktertermin         Karakterer og andre vurderingsuttrykk         FAM-kode         FAM-merknad         VMM-kode         VMM-merknad         Fravær         Orden og oppførsel         Fullførtkode         Bevistype                                                                                                    |
| Henvisning til Visma sitt<br>opplæringsmateriell | Rapportering: Innhenting (registrering) av karakterer for videregående opplæring skoleåret<br>2023-2024.<br>Automatisk FAM21/ FAM51 når IV settes i halvårs- og standpunkt vurdering                                                                                                    |
|                                                  | Ved skoleåret slutt skal alle data for skoleåret overføres til VIGO. Karaktervurderingen må<br>være publisert for å få med karakterene med ut på filuttrekket til VIGO. Sjekk<br><i>Vurderingsinnstillinger</i> for å følge opp karaktersettingen: Innstillinger -><br>Vurderingsinnstillinger - Når dato i feltet " <i>Sluttdato"</i> er historisk vil karakterene komme med i<br>filen.                                                                                                    |
|                                                  | <b>NB!</b> Det skal <b>ikke</b> forekomme karakteren IM (Ikke møtt) på H2 eller standpunkt. Denne<br>karakteren skal kun benyttes ved eksamen.                                                                                                    |
|                                                  | Se også <ul> <li><u>Elever som får fritak i fag</u></li> <li><u>Elever som får godkjent fag fra tidligere</u></li> </ul>                                                                                                    |
|                                                  | Elever som får karakter IV, F, GK og D skal ha påført aktuelle FAM-koder. Se informasjon i <u>Faq</u><br>og timefordeling og tilbudsstruktur for Kunnskapsløftet Udir-1-2023.                                                                                                    |
|                                                  | For elever med IV må det legges på FAM-kode ved skoleårets slutt. Aktuelle FAM-koder er<br>FAM21 (Ikke vurderingsgrunnlag), FAM51 (Overskredet fraværsgrensen).                                                                                                    |
|                                                  | For elever med vedtak om spesialundervisning og IOP skal karakteren være VO (vurdert etter individuell opplæringsplan) og FAM05 (Individuell opplæringsplan). På IOP-fagkodene skal det <b>ikke</b> føres FAM05.                                                                                                    |
|                                                  | Elever som har fått IV som standpunktkarakter skal ha annullert en evt. eksamenskarakter. Se<br>Udir sitt skriv Føring av vitnemål og kompetansebevis for Kunnskapsløftet, pkt 5.4. Karakterer<br>som kommer med i eksporten til Vigo vil vises for elevene på vigo.no. Dersom eleven klager og<br>får medhold på klagen (dvs får karakter 1 eller bedre) skal eksamenskarakteren overføres til<br>VIGO. Skjer vedtaket før data overføres til VIGO behøver ikke skolen gjøre noe i Klar sti. For<br>elever som ikke klager skal eksamenskarakteren hakes bort i Klar sti. Samme gjelder for<br>elever som klager, men hvor klagen ikke er ferdigbehandlet før data overføres til VIGO.<br>Dersom eleven i ettertid får medhold i klagen må skolen melde fra til Inntakskontoret slik at ny<br>standpunktkarakter + eksamenskarakteren kan registreres manuelt i VIGO. |
|                                                  | Før overføring av data til VIGO er det viktig å kvalitetssikre at all registrering under « <i>Generelle regler for alle elever i ViS</i> » er ført riktig.                                                                                                    |
|                                                  | Fag hvor eleven har ploget (fått standpunkt etter 1. termin) skal også overføres ved skoleårets<br>slutt.                                                                                                    |
|                                                  | Elevene skal ha karakter i orden og oppførsel. Videre skal det overføres fravær ved skoleåret<br>slutt. Fraværet som overføres skal være det samme som eleven får skrevet ut på sin<br>dokumentasjon. I tillegg overføres det totale fraværet eleven har hatt.                                                                                                    |

| Arbeidsrutine i<br>ViS                           | Orden og oppførsel                                                                                                    |
|--------------------------------------------------|----------------------------------------------------------------------------------------------------|
| Henvisning til<br>Registreringshåndboken         | Orden og oppførsel                                                                                                    |
| Henvisning til Visma sitt<br>opplæringsmateriell | <u>4a.10 - Oversikt over anmerkninger til orden og atferd</u><br><u>4a.11 - Oppfølging av karakterer i orden og atferd</u><br><u>4b.15 - Registrere karakter i orden og atferd (kontaktlærer)</u><br><u>4a.20 - Generering av rapporter for oversikt over elevdata</u>                                                                                                    |
|                                                  | Alle elever skal ha karakter i orden og oppførsel.<br><u>Unntak:</u> Elever i grunnskolen som tar fag på videregående og voksne skal ikke ha ført orden<br>og oppførsel.                                                                                                    |
|                                                  | Elevene skal ha karakter i orden og oppførsel både etter 1. termin og ved skoleårets slutt.<br>For kontroll om det mangler orden/oppførsel på elever kan muligens orden- og<br>oppførselsrapporten benyttes. Ligger under Rapporter og Orden- og oppførselsrapport. Gjør<br>nødvendige utvalg (eksempel halvår 1 eller halvår 2). Konverter listen til excel og filtrer på de<br>som mangler ordenskarakter og deretter de som mangler oppførselskarakter. |

| Arbeidsrutine i<br>ViS                           | Fravær                                                                                                    |
|--------------------------------------------------|----------------------------------------------------------------------------------------------------|
| Henvisning til<br>Registreringshåndboken         | Fravær                                                                                                    |
| Henvisning til Visma sitt<br>opplæringsmateriell | <u>4a.19 - Behandle søknad om fratrekk av fravær på vitnemål/kompetansebevis</u><br><u>4b.09 - Endre timefravær til dagsfravær (kontaktlærer)</u><br><u>4a.20 - Generering av rapporter for oversikt over elevdata</u> |
|                                                  | For <u>alle</u> elever skal det overføres fravær.                                                                                                    |
|                                                  | Unntak: Voksne skal ikke ha overført fravær til VIGO.                                                                                                    |
|                                                  | Fraværet som overføres skal være det samme som eleven får skrevet ut på sin<br>dokumentasjon. I tillegg skal det totale fraværet overføres.                                                                            |
|                                                  | Elevene skal ha overført fravær både etter 1. termin og ved skoleårets slutt.                                                                                                    |
|                                                  | Fraværet som overføres skal være det samme som eleven får skrevet ut på sin<br>dokumentasjon. I tillegg overføres det totale fraværet eleven har hatt.                                                                 |
|                                                  | For kontroll om det mangler fravær på elever kan muligens fraværsrapporten benyttes. Ligger<br>under rapporter.                                                                                                    |

| Arbeidsrutine i<br>ViS    | Fagmerknad                                                                                                    |
|---------------------------|----------------------------------------------------------------------------------------------------|
| Henvisning til            | FAM-kode                                                                                                    |
| Registreringshåndboken    | FAM-merknad                                                                                                    |
| Henvisning til Visma sitt | <u>6.05 – Legge til fagmerknad manuelt</u>                                                                                           |
| opplæringsmaterien        | Visor til skriv fra Udir Egring av vitnomål og kompetansebovis for viderogående opplæring i                                          |
|                           | <u>Kunnskapsløftet, pkt 3</u> for oversikt over FAM-koder og for utfyllende informasjon på hvordan<br>FAM-kode nummer to skal føres. |
|                           | I noen tilfeller vil det være aktuelt med to FAM-koder på samme fag. Nedenfor vises anbefalte prioriteringer:                        |
|                           |                                                                                                    |

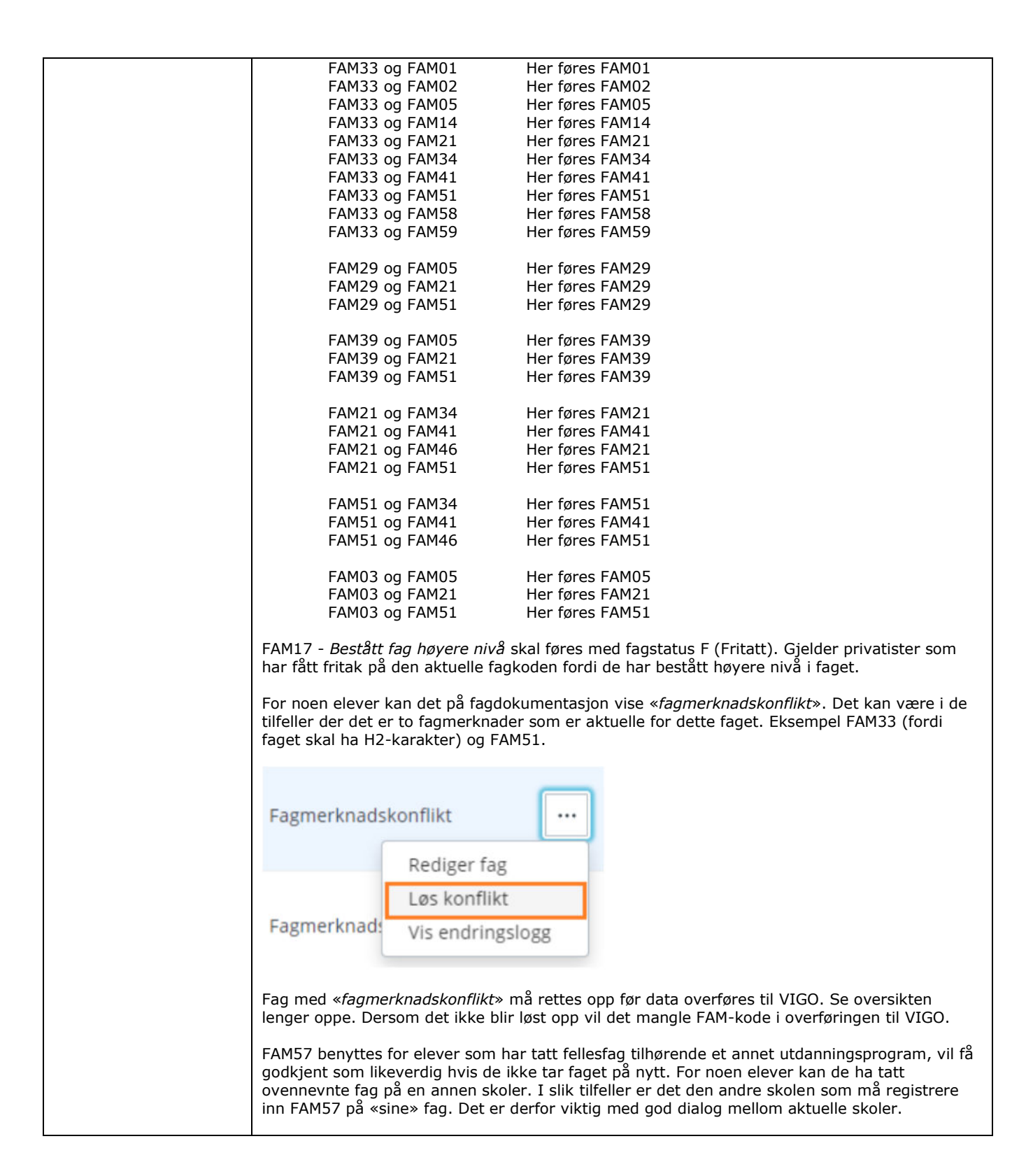

| Arbeidsrutine i<br>ViS                        | Vitnemålsmerknad                                                                                                    |
|-----------------------------------------------|----------------------------------------------------------------------------------------------------|
| Henvisning til<br>Registreringshåndboken      | VMM-kode<br>VMM-merknad                                                                                                    |
| Henvisning til Visma sitt opplæringsmateriell | 6.07 – Legge til vitnemålsmerknad                                                                                                    |
|                                               | Viser til skriv fra Udir <u>Føring av vitnemål og kompetansebevis for videregående opplæring i</u><br><u>Kunnskapsløftet, pkt 3</u> for oversikt over VMM-koder. |

| Arbeidsrutine i<br>ViS                   | Fullførtkode                                                                                                    |
|------------------------------------------|----------------------------------------------------------------------------------------------------|
| Henvisning til<br>Registreringshåndboken | Fullførtkode                                                                                                    |
| Henvisning til Visma sitt                | 6.09 Utstede vitnemål og kompetansebevis                                                                                                    |
|                                          | Alle elever som skal overføres til VIGO ved slutten av skoleåret skal ha påført fullførtkode.                                                                                                    |
|                                          | Registreringshåndboken gir god info om hvilken fullførtkode som skal settes for de forskjellige elevgruppene.<br>Det er mulig å sette fullførtkode automatisk.                                                                                                    |
|                                          | <ul> <li>Gå til Fagdokumentasjon.</li> <li>Velg klasse</li> <li>Gå til Kontroll av programområde.</li> <li>Under handlinger velg Sett fullførtkode automatisk.</li> </ul>                                                                                                    |
|                                          | See etter personer, sider og grupper                                                                                                    |
|                                          | Statistice > Vinencial > Programoms/dehindering           Kodewerk         Vitnermål   sever Lowdget           Orden-og storsbur-         MossOurNort/Dans/                                                                                                    |
|                                          | 2. statingspanlegeng Restrikg Investillinger Kontroll av programomider Kantroll av fog Øvrige folimeldinger Ovenskt Ferdigatil Dokumenter                                                                                                    |
|                                          | Imegualizzing     Fel: 3 Advancer: 0 Methyles: 0 Methyles: 0  |
|                                          | Kontroll av programområde (3/3)     Montroll av programområde (3/3)     Nove      Nove      |
|                                          | Fugdekumentasjon     Lagg di taka: Wag attenuativ * Lagg di taka: Sam inn dato: Lagg di taka: Lagg di taka: L |
|                                          | Beskinder     Beskinder                                                                                                    |
|                                          | Lo Deviced A     Accel and Accel and Acce |
|                                          | B         Reporter           D         Prevplan           Unitig         50                                                                                                    |
|                                          | S Laws                                                                                                    |
|                                          | <ul> <li>Fullførtkoder som ikke blir satt automatisk må registreres manuelt.</li> <li>Kontroller alle elever, men spesielt elever som får fullførtkode A og H.</li> </ul>                                                                                                    |
|                                          | Elever som har sluttet i løpet av skoleåret skal ha fullførtkode S.                                                                                                    |
|                                          | Elev som følger lokal forskrift etter ordningen med fleksibilitet i fag- og timefordeling i<br>videregående opplæring:<br>Eleven skal ha fullførtkode B, I, M, A eller H ut fra ordinære regler dersom den lokale<br>forskriften følges. Dette forutsetter at hele enheten i læreplanen flyttes opp eller ned mellom<br>nivåene. Dette gjelder også opplæring innen YSK-tilbudene.                                                                                                    |

| Arbeidsrutine i<br>ViS                        | Bevistype                                                                                |
|-----------------------------------------------|------------------------------------------------------------------------------------------|
| Henvisning til<br>Registreringshåndboken      | Bevistype                                                                                |
| Henvisning til Visma sitt opplæringsmateriell | 6.09 Utstede vitnemål og kompetansebevis                                                 |
|                                               | Under Fagdokumentasjon vises om det er skrevet ut kompetansebevis (K) eller vitnemål (V) |

### Kontroller i ViS før levering av elevdata til VIGO

| Arbeidsrutine i<br>ViS                           | Hvilke data må kontrolleres og når skal disse leveres til VIGO?                                                                                                    |
|--------------------------------------------------|----------------------------------------------------------------------------------------------------|
| Henvisning til                                   |                                                                                                    |
| Henvisning til Visma sitt<br>opplæringsmateriell | <u>4a.13 – Oppfølging av sluttvurdering, fastsettelse av halvårskarakterer eller</u><br><u>standpunktkarakter</u>                                                                                                    |
| Når skal data til VIGO                           | Pr nå blir alle elever rapportert til VIGO tre ganger i et skoleår:                                                                                                    |
|                                                  | <ul> <li>Elever med programområder og fag pr 01.oktober</li> <li>Elever med programområder, fag, karakter og evt. FAM-koder etter 1. termin</li> <li>Elever med programområder, fag, karakter, FAM-koder, VMM-koder, fullførtkode og bevistype ved skoleårets slutt.</li> </ul>                                                                                                    |
|                                                  | Novari IKS har satt frister for disse leveringene. Datoene finner du på vigoiks.no under<br>Kvalitetssikring av elevdata og <u>Årshjul VIGO Opplæring</u> . Dette er endelig frist for når alle data<br>må være på plass i VIGO.                                                                                                    |
|                                                  | Det enkelte fylke vil sette tidligere frister enn det som ligger i årshjulet.                                                                                                    |
| Gjennom hele skoleåret<br>Elever som slutter og  | Fylkene må lage rutiner for å overføre sluttere og begynnere gjennom hele skoleåret. Dette er viktig fordi OT trenger oppdaterte data flere ganger i skoleåret.                                                                                                    |
| begynner                                         | Under Innstillinger -> Eksport i ViS ligger det to filuttrekk:                                                                                                    |
|                                                  | <ul><li>Elever som har sluttet</li><li>Startere</li></ul>                                                                                                    |
| Elevdata til VIGO                                | VIGO skal ha overført elever med programområder og fag pr. 01.oktober.                                                                                                    |
| pr 10. oktober                                   | Følgende data må kontrolleres og evt. registreres for alle elever på skolen:                                                                                                    |
| Eloydata til VIGO ottor                          | <ul> <li>Elevens hovedskole og evt. sekundærskole</li> <li>Fagstatus på elevene sine fag</li> <li>Elevtimer på fagkoder som ikke har årstimetall fra Grep</li> <li>Elever som har fått innvilget kurs over to år</li> <li>Elever som får opplæring på YSK-tilbud</li> <li>Elever med enkeltvedtak om spesialundervisning</li> <li>Utvekslingselever (OBS! disse skal ikke til VIGO i fileksporten)</li> <li>Minoritetsspråklige elever på AOLOV0J/AOLOV0J-NM</li> <li>Elever med særskilt språkopplæring (for elever fra språklige minoriteter)</li> <li>Elever fra språklige minoriteter som får styrket opplæring norsk og engelsk</li> <li>Elever i kombinasjonsklasser</li> <li>Elever fra grunnskolen som tar fag på videregående</li> <li>Lærlinger og lærekandidater med full opplæring i bedrift (0+4 eller 1+3 modell) og som får opplæring i skole (alternativ vg3 i skole)</li> <li>Praksiskandidater som får opplæring for å kvalifisere seg til skriftlig eksamen på vg3 (3102-/3103-eksamen)</li> <li>Voksenopplæring etter Opplæringslova kap 4A-3</li> <li>Ungdommer som får opplæring etter Opplæringslova § 3-1</li> </ul> |
| Elevdata til VIGO etter<br>1. termin             | VIGO skal ha overført elever med programområder, fag, karakterer og FAM-koder etter 1. termin.                                                                                                    |
|                                                  | <ul> <li>Følgende data må spesielt kontrolleres og evt. registreres for</li> <li>nye elever som er begynt på skolen etter 01. oktober</li> <li>elever som har fått vedtak om fritak, godkjenning av fag, spesialundervisning, særskilt<br/>språkopplæring eller har fått tildelt elevtimer på f.eks. IOP-fagkoder etter 01. oktober.</li> </ul>                                                                                                    |
|                                                  | <ul> <li>Elevens hovedskole og evt. sekundærskole</li> <li>Fagstatus på elevene sine fag</li> </ul>                                                                                                    |
|                                                  | <ul> <li>Elevtimer for fagkoder som ikke har årstimetall fra Grep</li> </ul>                                                                                                    |
|                                                  | <ul> <li>Elever som nar tatt innvliget kurs over to ar</li> <li>Elever som får opplæring på YSK-tilbud</li> </ul>                                                                                                    |
|                                                  | <ul> <li>Elever med enkeltvedtak om spesialundervisning</li> <li>Utvekslingselever (OBS) disse skal ikke til VIGO i fileksporten)</li> </ul>                                                                                                    |

|                                           | <ul> <li>Minoritetsspråklige elever på AOLOV0J/AOLOV0NM</li> <li>Elever med særskilt språkopplæring (for elever fra språklige minoriteter)</li> <li>Elever fra språklige minoriteter som får styrket opplæring norsk og engelsk</li> <li>Elever i kombinasjonsklasser</li> <li>Elever på IB-linjer</li> <li>Elever fra grunnskolen som tar fag på videregående</li> <li>Lærlinger og lærekandidater med full opplæring i bedrift (0+4 eller 1+3 modell) og som får opplæring i fellesfag på skole</li> <li>Lærlinger med fagopplæring i skole (alternativ vg3 i skole)</li> <li>Praksiskandidater som får opplæring for å kvalifisere seg til skriftlig eksamen på vg3 (3102-/3103-eksamen)</li> <li>Voksenopplæring etter Opplæring etter Opplæringslova § 4A-3</li> <li>Ungdommer som får opplæring etter Opplæringslova § 4A-3</li> <li>Voksne som tas inn til opplæring etter Opplæringslova § 3-1</li> <li>Følgende data må kontrolleres og registreres for <u>alle</u> elever på skolen:</li> <li>At alle elever har fått satt de terminkarakterene de skal ha</li> <li>At alle elever har fått satt de terminkarakterene de skal ha</li> <li>Elever som forserer løp og får standpunktkarakter i januar. For disse er det viktig at skolen publiserer karakterene slik at standpunktkarakter blir overført samtidig med karakterer etter 1. termin</li> </ul>                                                                                                    |
|-------------------------------------------|----------------------------------------------------------------------------------------------------|
| Elevdata til VIGO ved<br>skoleårets slutt | <ul> <li>VIGO skal ha overført elever med programområder, fag, karakter, FAM-koder, VMM-koder, fullførtkode og bevistype ved skoleårets slutt.</li> <li>Følgende data må spesielt kontrolleres og evt. registreres for <ul> <li>nye elever som ar fått vedtak om fritak, godkjenning av fag, spesialundervisning, særskilt språkopplæring eller har fått tildelt elevtimer på f.eks. IOP-fagkoder etter 1. termin:</li> <li>Elevens hovedskole og evt. sekundærskole</li> <li>Fagstatus på elevene sine fag</li> <li>Elevimer for fagkoder som ikke har årstimetall fra Grep</li> <li>Elever som får opplæring på YSK-tilbud</li> <li>Elever som får opplæring på YSK-tilbud</li> <li>Elever med enkeltvedtak om spesialundervisning</li> <li>Utvekslingselever (OBS1 disse skal ikke til VIGO i fileksporten)</li> <li>Minoritetsspråklige elever på AOLOV0J/AOLOVO-NM</li> <li>Elever med styrket opplæring i norsk og engelsk</li> <li>Elever i kombinasjonsklasser</li> <li>Elever i kombinasjonsklasser</li> <li>Elever i kombinasjonsklasser</li> <li>Elever med fag opplæring i skole (alternativ vg3 i skole)</li> <li>Praksiskandidater som får opplæring for å kvalifisere seg til skriftlig eksamen på vg3 (3102-/3103-eksamen)</li> <li>Voksenopplæring etter Opplæringslova kap 4A-3</li> <li>Ungdommer som får opplæring etter Opplæringslova § 4A-3</li> </ul> </li> <li>Følgende data må kontrolleres og registreres for alle elever på skolen: <ul> <li>At alle elever har fått påført FAM-koder for aktuelle fag</li> <li>At aktuelle elever har fått påført FAM-koder for aktuelle fag</li> <li>At aktuelle elever har fått påført riktig fullførtkode</li> <li>At alle elever har fått påført riktig fullførtkode</li> </ul> </li> </ul> |

#### Klar sti og Uklar sti

| Arbeidsrutine i<br>ViS                           | Eksport til VIGO<br>Klar sti og Uklar sti                                                                                                    |
|--------------------------------------------------|----------------------------------------------------------------------------------------------------|
| Henvisning til<br>Registreringshåndboken         |                                                                                                    |
| Henvisning til Visma sitt<br>opplæringsmateriell | Eksport: Uklar og klar sti                                                                                                    |
|                                                  | Filuttrekket finner dere under Innstillinger -> Eksport -> Eksportfil med alle elever                                                                                |
|                                                  | I Uklar sti vises data som skolen <u>må</u> kontrollere før <i>Eksportfil med alle elever</i> kan overføres til<br>VIGO.                                             |
|                                                  | Dersom det er elever som <u>ikke</u> skal overføres til VIGO vil disse som hovedregel finnes i klar sti.<br>Skolen må ekskludere disse elevene for eksport til VIGO. |
|                                                  | Se nærmere informasjon her <u>Eksport: Uklar og klar sti</u>                                                                                                    |

| Arbeidsrutine i<br>ViS                           | Eksport til VIGO<br>Bruke Eksportfil med alle elever til kontroll                                                                                                    |
|--------------------------------------------------|----------------------------------------------------------------------------------------------------|
| Henvisning til<br>Registreringshåndboken         |                                                                                                    |
| Henvisning til Visma sitt<br>opplæringsmateriell | 4a.38 – Eksport av data til Vigo/WIS                                                                                                    |
|                                                  | ViS har begrensede muligheter for samlet å kontrollere at karakter, fagmerknad, FAM-kode, elevtimer, fullførtkode etc. for alle skolen sine elever.                                                   |
|                                                  | Innlandet fylkeskommune har utarbeidet et godt kontrollverktøy for dette arbeidet. Dette deler de med alle fylker.                                                                                    |
|                                                  | Den enkelte fylkeskommunen må informere sine skoler dersom de ønsker å ta i bruk dette<br>verktøyet. Fylket må videre informere skolene hvor de finner excel-filen og<br>kontrolldokumentet.          |
|                                                  | Mulig feilmeldinger når du åpner MAL-VIGO-kontroll av AllStudents                                                                                                    |
|                                                  | Microsoft Excel ×                                                                                                    |
|                                                  | [DataSource.Error] Finner ikke filen C:\VIGO-filer\AllStudents.txt.                                                                                                    |
|                                                  | Prøv å endre filnavnet i C-mappen til kun AllStudents. Dvs fjerne txt.                                                                                                    |
|                                                  | Denne PCen > OSDisk (C:) > VIGO-filer                                                                                                    |
|                                                  | Assistanc ^ Navn                                                                                                    |
|                                                  | d AllStudents-txt-                                                                                                    |
|                                                  | Lukk MAL VIGO-kontroll av AllStudents når kontrollene er ferdig                                                                                                    |
|                                                  | Det må kun ligge en AllStudents.txt i mappen med excel-filen. Filen må ikke lagres i denne<br>mappen. Dersom skolen ønsker å lagre filen for senre kontroll må dette gjøres i en helt annen<br>mappe. |
|                                                  | Merk<br>Alle korrigeringer og endringer må gjøres i VIS. Når dere har rettet i VIS, må dere ta ut ny<br>AllStudents-fil. Dere kan ta ut AllStudents-fil så mange ganger dere ønsker.                  |
|                                                  |                                                                                                    |

| <b>VIKTIG!</b><br>Dersom dere skal unnta elever, programområder eller fag fra Vigo-rapporteringen for 1. termin eller ved skoleårets slutt må dere være sikre på at dere ikke har rapportert eleven/programområdet/faget ved en tidligere anledning. |
|----------------------------------------------------------------------------------------------------|
| Dersom dere er usikre på om dere har rapportert eleven/programområder/faget allerede, så ta<br>kontakt med Inntakskontoret for å høre hva som er status for eleven/programområder/faget i<br>VIGO.                                                   |

| Arbeidsrutine i<br>ViS                           | Overføring av data til VIGO etter resultat av klage på karakter                                                                                                    |
|--------------------------------------------------|----------------------------------------------------------------------------------------------------|
| Henvisning til<br>Registreringshåndboken         | <u>Karakterer og andre vurderingsuttrykk</u><br><u>Fullførtkode</u><br><u>Bevistype</u><br><u>Karakterstatus</u>                                                                                                    |
| Henvisning til Visma sitt<br>opplæringsmateriell | <u>5a.23 – Klage på eksamenskarakter (skriftlig)</u>                                                                                                    |
|                                                  | Eleven registrer klagen under Mine søknader. Og skolen saksbehandler under Elevsøknader.                                                                                                    |
|                                                  | Viktig at fylkene lager gode rutiner og frister for å få overført karakterer som blir endret på<br>bakgrunn av klagebehandling. Karakterene må pr nå registreres manuelt i VIGO.                                                                                                    |
|                                                  | Inntakskontoret må få melding om ny karakter og om dette fører til at fullførtkode og<br>bevistype blir endret.                                                                                                    |
|                                                  | Dersom en elev får IV i standpunktkarakter, skal eksamenskarakteren i dette faget <u>ikke</u><br>overføres til VIGO. Det er vanskelig i ViS å hake bort eksamenskarakter. Ta evt. kontakt<br>dirkete med Inntakskontoret. Blir standpunkt IV endret på bakgrunn av klage (eks til karakter<br>2) må også eksamenskarakteren meldes til Inntakskontoret. |
|                                                  | Det kan også være en karakter som blir endret på bakgrunn av feilføring. Disse skal også<br>meldes til Inntakskontoret.                                                                                                    |
|                                                  | Fylket må sette innsendingsfrist for når NUS-resultatene skal leveres til Inntakskontoret.                                                                                                    |

| Arbeidsrutine i<br>ViS                           | Overføring av data sommerskolen                                                                                                    |
|--------------------------------------------------|----------------------------------------------------------------------------------------------------|
| Henvisning til<br>Registreringshåndboken         | <u>Karakterer og andre vurderingsuttrykk</u><br><u>FAM-kode</u><br><u>FAM-merknad</u><br><u>Fullførtkode</u><br><u>Bevistype</u><br><u>Karakterstatus</u>                                                                |
| Henvisning til Visma sitt<br>opplæringsmateriell |                                                                                                    |
|                                                  | Eksamensresultater for elever/privatister som deltar på opplegg via sommerskolen må pr nå<br>overføres til Inntakskontoret på manuelle lister. Fylkene må derfor finne rutiner for å registrere<br>disse manuelt i VIGO. |
|                                                  | Se info på <u>udir.no</u> om hvilke fag det kan tilbys sommerskole på.                                                                                                    |
|                                                  | Fylket må sette innsendingsfrist for når resultater fra sommerskolen skal leveres til<br>Inntakskontoret.                                                                                                    |

| Arbeidsrutine i<br>ViS                           | Overføring av data til VIGO etter NUS-eksamen                                                                                                    |
|--------------------------------------------------|----------------------------------------------------------------------------------------------------|
| Henvisning til<br>Registreringshåndboken         | Karakterer og andre vurderingsuttrykk<br>FAM-kode<br>FAM-merknad<br>Fullførtkode<br>Bevistype<br>Karakterstatus                                                                                                    |
| Henvisning til Visma sitt<br>opplæringsmateriell | Brukertips Eksport av data for NUS-eksamen til VIGO                                                                                                    |
| opplæringsmaterien                               | Noen elever/privatister må gjennomføre NUS-eksamen. Slik eksamen gjennomføres høst eller<br>vår. Se info på <u>udir.no</u> .<br>Resultater etter NUS-eksamen blir pr nå <u>ikke</u> elektronisk overført til VIGO.<br>Det er derfor utarbeidet et skjema som fylkene kan benytte for innsending av resultater.<br>Inntakskontorene sørger for at excelark sendes ut til fylkenes egne skoler.<br>NUS-elever som har fått karakter 1 eller IM til eksamen skal også meldes til VIGO. Det er<br>viktig at elever med IM får registrert riktig FAM-kode.<br>Skjema er delt inn i to deler<br>• data som kan hentes ut fra ViS (blå kolonner)<br>• data som må registreres manuelt i excelarket (gule kolonner)<br>Fylket må sette innsendingsfrist for når NUS-resultater skal leveres til Inntakskontoret. |